#### Technical Support

If you need help, please contact Reolink before returning your product. Most questions can be answered through our online support center at <u>https://support.reolink.com</u>.

#### Technische Unterstützung

Wenn Sie Hilfe brauchen, kontaktieren Sie bitte Reolink Support Team zuerst, bevor Sie Ihre Bestellung zurücksenden. Meiste Fragen oder Probleme können von unserem Online Support Center beantwortet und gelöst werden: <u>https://support.reolink.com.</u>

#### Support technique

Si vous avez besoin d'aide, veuillez contacter Reolink avant de retourner votre produit. La plupart des questions peuvent être répondues via notre centre de support en ligne à l'adresse <u>https://support.reolink.com.</u>

#### Supporto Tecnico

Se avete bisogno di aiuto, le chiediamo gentilmente di contattare Reolink prima di restituire il prodotto.La maggior parte delle domande può essere risolta tramite il nostro centro di assistenza online all'indirizzo <u>https://support.reolink.com</u>.

#### Soporte técnico

Si necesita ayuda, comuníquese con Reolink antes de devolver su producto. La mayoría de las preguntas se pueden responder a través de nuestro centro de soporte en línea en <u>https://support.reolink.com.</u>

Shenzhen Reo-link Digital Technology Co, Ltd. 11th floor, Building C, Unisplendour Information Harbour, North High-Tech Zone, Nanshan District, Shenzhen, China, 518057

https://reolink.com https://support.reolink.com

REP BellaCocool GmbH

tolomeoeu@gmail.com Pettenkoferstraße 18,10247,Berlin,Germany

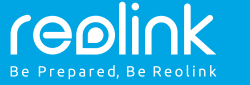

#### EN/DE/FR/IT/ES

## Reolink Argus 2/Argus Pro

## **Operational Instruction**

July, 2019 QSG7\_A

## EN Contents

| What's in the Box                              | 1  |
|------------------------------------------------|----|
| General Introduction                           | 2  |
| Install the Rechargeable Battery to the Camera | 3  |
| Set up Camera on Reolink App (For Smartphone)  | 4  |
| Set up Camera on Reolink Client (For PC)       | 6  |
| Attention for Camera Installation              | 8  |
| Charge the Battery                             | 11 |
| Installation Guides                            | 13 |
| Troubleshooting                                | 17 |
| Specifications                                 | 18 |
| Notification of Compliance                     | 18 |

## What's in the Box

Argus 2/Argus Pro Camera x1 Wall Mount (Only for Argus 2) x1 Outdoor Security Mount x1 Rechargeable Battery \* x1 Quick Start Guide x1 Skin \* x1 Power Cable x1 Reset Needle x1 Surveillance Sign x1 Screws (in pack) x1 (x2 for Argus 2) Mounting Hole Template x1 (x2 for Argus 2)

\* The camera and the rechargeable battery are packed separately in the same package. \* Please dress the camera with the skin for better weatherproof performance when you install the camera outdoors.

| General Introduction                                                            |            |
|---------------------------------------------------------------------------------|------------|
| Micro SD Card Slot                                                              |            |
| Reset Hole<br>Press the reset button with a<br>pin to restore factory settings. |            |
| Daylight Sensor                                                                 |            |
| Lens                                                                            |            |
| Status LED                                                                      | ·····      |
| Built-in Mic                                                                    |            |
| Built-in PIR Motion Sensor                                                      |            |
| Speaker                                                                         |            |
| Wall Mount                                                                      |            |
| Only for Argus 2                                                                | coolink    |
|                                                                                 | I GDIII IK |

• The LED in Red (WiFi connection failed) Blinking: Standby status On: Working status • The LED in Blue (WiFi connection succeeded) Blinking: Standby status On: Working status

## Install the Rechargeable Battery to the Camera

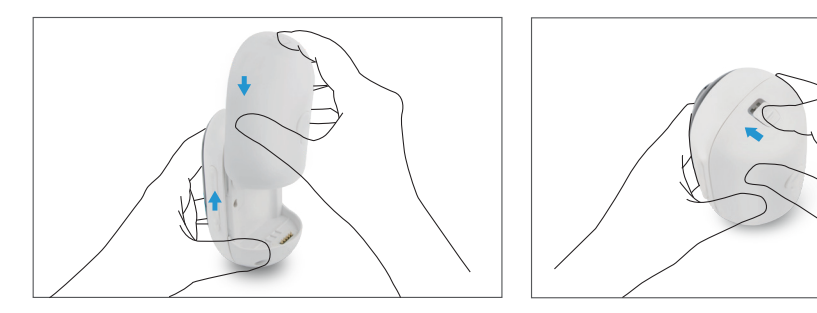

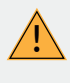

• Please press the button (on the top of the back casing), and slide the back casing downward to close it. The button also needs to be closed firmly for good weatherproof performance.

• For the weatherproof performance, always cover the USB charging port with the rubber plug.

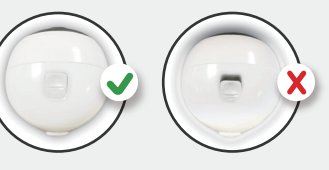

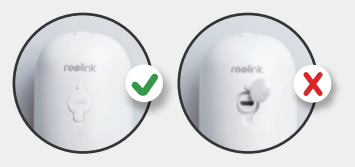

## Set up Camera on Reolink App (For Smartphone)

Download and install the Reolink App on App Store (for iOS) and Google Play (for Android).

Available on the Google Play

4. A QR code will be generated on the phone. Please place the QR code on your phone towards Reolink Argus 2 or Pro camera's lens at a distance of about 20cm (8 inches) to let the camera scan the QR code. Please make sure that you've ripped the protection film of the camera's lens.

5. Follow the steps to finish the WiFi settings.

6. After you created a password for your camera, please follow the steps to sync the time, and then start live view or go to "Device Settings"

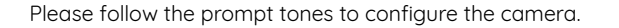

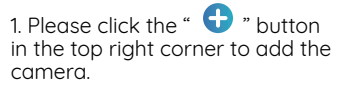

2. Scan the QR code on the back of the camera.

3. Click "Connect to Wi-Fi" to configure the wifi settings.

#### NOTICE:

Reolink Argus 2/Argus Pro camera only supports 2.4 GHz Wi-Fi. 5 GHz is not supported.
Your family can click "Access Camera" for live view after the initial setup.

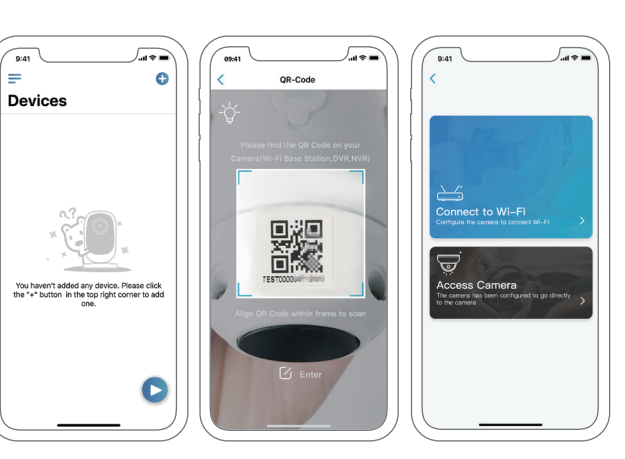

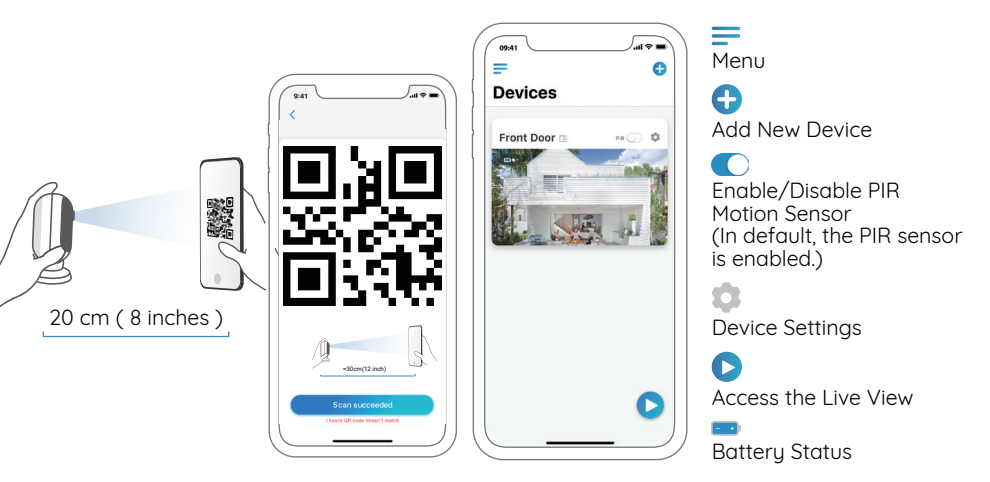

4 English

## Set up Camera on Reolink Client (For PC)

Please download the Reolink Client software from our official website: https://reolink.com/software-and-manual/ and install it. NOTICE: It's recommended to set up the camera on Reolink App first before adding the camera to Reolink Client.

Launch the Reolink Client software and manually add the camera to the Client. Please follow the steps below.

## • In Same Network (In LAN)

1. Click "Add Device" on the right-side menu.

2. Click "Scan Device in LAN".

3. Double click on the camera you want to add. The information will be filled in automatically.

4. Input the password created on Reolink App to log in.

5. Click "OK" to log in.

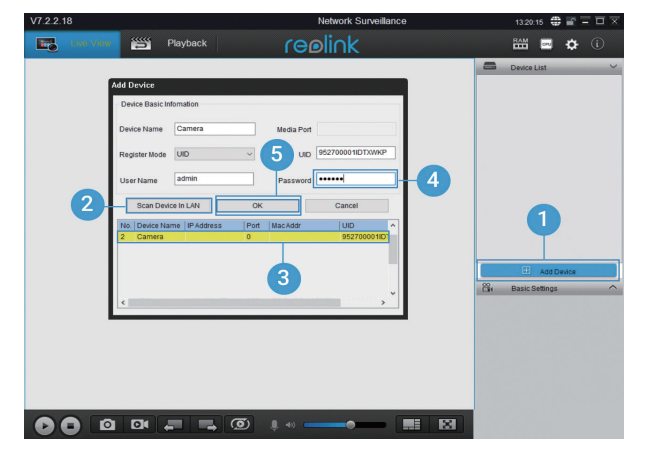

#### • In Different Network (In WAN)

- 1. Click "Add Device" on the right-side menu.
- 2. Choose "UID" as the Register Mode.
- 3. Type in the UID of your camera.
- 4. Create a name for the camera displayed on Reolink Client.
- 5. Input the password created on Reolink App to log in.
- 6. Click "OK" to log in.

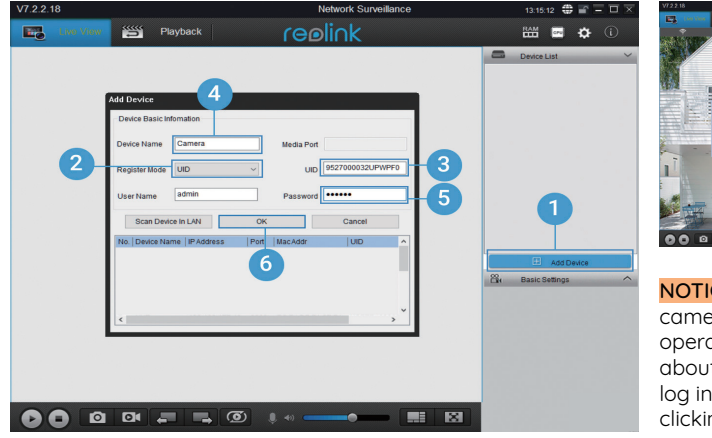

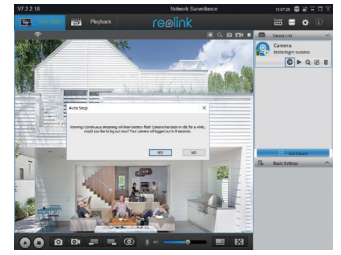

## **Attention for Camera Installation**

#### • PIR Sensor Detecting Distance

The PIR senor has 3 sensitivity levels for your adjustment: Low/Mid/High. Higher sensitivity offers longer detecting distance. The default sensitivity of the PIR sensor is at "Mid".

| Sensitivity | Detecting Distance<br>(For moving and living things) | Detecting Distance<br>(For moving vehicles) |
|-------------|------------------------------------------------------|---------------------------------------------|
| Low         | Up to 4 meters (13ft)                                | Up to 10 meters (33ft)                      |
| Mid         | Up to 6 meters (20ft)                                | Up to 12 meters (40ft)                      |
| High        | Up to 9 meters (30ft)                                | Up to 15 meters (50ft)                      |

#### NOTICE:

1. Path for adjusting distance in App: Device settings-PIR settings

2. Path for adjusting distance in Client: Device settings-RF Alarm

3. Higher sensitivity offers longer detecting distance, but it would lead to more false alarms. You are advised to set up the sensitivity level to "Low" or "Mid" when you install the camera outdoors.

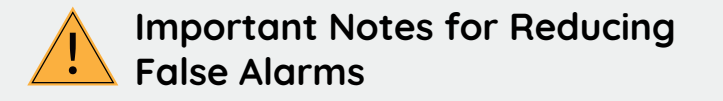

To reduce false alarms, please note that:

• Do not install the camera facing any objects with bright lights, including sunshine, bright lamp lights, etc.

• Do not place the camera too close to a place where there are frequently moving vehicles. Based on our numerous tests, the recommended distance between the camera and the vehicle is 15 meters (50ft).

• Stay away from the outlets, including the air conditioner vents, humidifier outlets, the heat transfer vents of projectors, etc.

- Do not install the camera where there are strong winds.
- Do not install the camera facing the mirror.
- Keep the camera at least 1 meter away from any wireless devices, including Wi-Fi routers and phones in order to avoid wireless interference.

#### • PIR Sensor Installation Angle

When installing the camera, please install the camera angularly (the angle between the sensor and the detected object is larger than 10°) for effective motion detection. If the moving object approaches the PIR sensor vertically, the sensor may not detect the motion events.

#### FYI:

• The PIR sensor's detecting distance: 20ft (in default)

• The PIR sensor's detecting angle: 120° (H)

# • Camera Ideal Viewing Distance

The ideal viewing distance is 2-10 meters (7-33ft), which enables you to recognize a human.

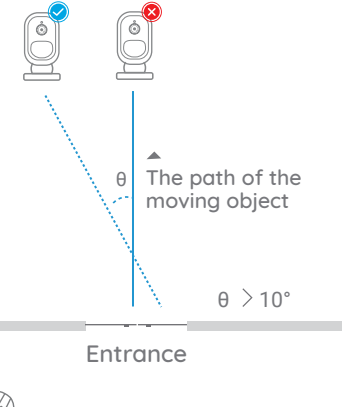

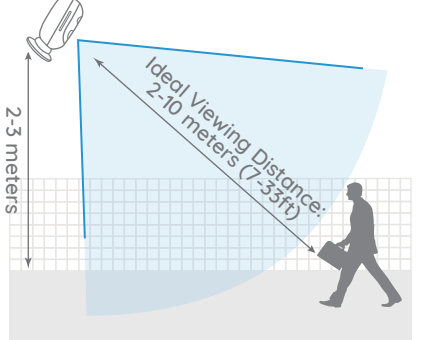

## **Charge the Battery**

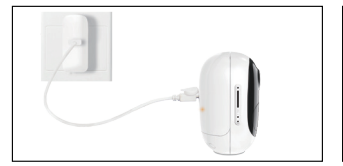

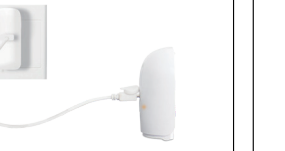

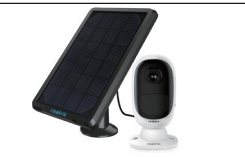

1. Charge the battery when it's2. Charge the batteryinstalled to the camera.separately.

3. Charge the battery with the Reolink Solar Panel.

Charging indicator: • Orange LED: Charging • Green LED: Fully charged

**NOTICE:** Please note that the solar panel is NOT included in the package. You can buy the solar panel on Reolink official online store.

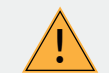

## Important Safeguards on Rechargeable Battery Use

Reolink Argus 2 or Argus Pro is not designed for 24/7 full capacity running or around-the-clock live streaming. It's designed to record motion events and remotely view live streaming only when you need it.

Please learn some useful ways to maximize the battery life in this post: https://support.reolink.com/hc/en-us/articles/360006991893

1. Please charge the rechargeable battery with a standard and high-quality DC 5V or 9V battery charger.

2. If you want to power the battery via the solar panel, please note that the battery is ONLY compatible with Reolink Solar Panel. You cannot charge the battery with other solar panel brands.

3. Please charge the battery in temperatures between 0°C and 45°C.

4. Always use the battery in temperatures between -20°C and 60°C.

5. Please make sure the battery compartment is clean.

6. Please keep the USB charging port dry, clean and free of any debris and make sure the battery contacts are aligned.

7. Always make sure the USB charging port is clean. Please cover the USB charging port with the rubber plug after the battery has been fully charged.

8. Never charge, use or store the battery near any ignition sources, such as fire or heaters.

9. Always store the battery in a cool, dry and ventilated environment.

10. Never store the battery with any hazardous or combustible objects.

11. Do keep the battery away from children.

12. Do not short-circuit the battery by connecting wires or other metal objects to the positive (+) and negative (-) terminals. Do NOT transport or store the battery with necklaces, hairpins or other metal objects.

13. Do NOT disassemble, cut, puncture, short-circuit the battery, or make it dispose of in water, fire, microwave ovens and pressure vessels.

14. Do NOT use the battery if it gives off an odor, generates heat, becomes discolored or deformed, or appears abnormal in any ways. If the battery is being used or charged, remove the battery from the device or the charger immediately, and stop using it.

15. Always follow the local waste and recycle laws when throwing the used battery away.

## **Installation Guides**

## • Skin (for Argus 2)

Please dress the camera with the skin for better weatherproof performance when you install the camera outdoors.

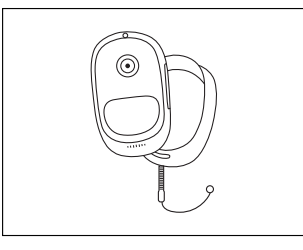

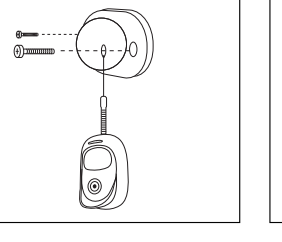

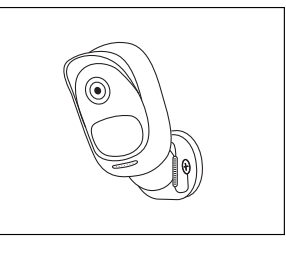

Step 1 Please dress the Reolink Argus 2 camera with the skin provided in the package. Step 2 The skin has an anti-falling safety rope. Please fasten the other end of the rope to the wall mount when mounting it to the wall. Step 3 Stick the camera on the wall mount and twist the camera in any direction.

#### • Wall Mount

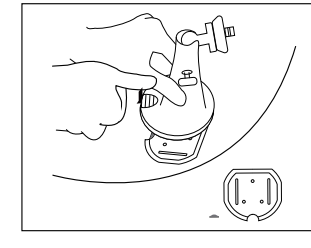

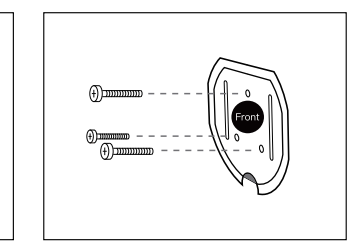

- Step 1 Press the button to release the plate from the security mount.
- Step 2 Screw the security mount plate into the wall.

#### Tree Mount

Step 1

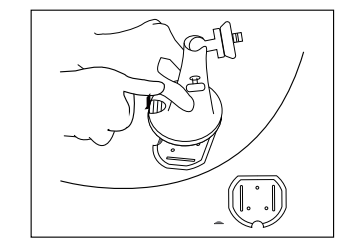

Press the button to release the

plate from the security mount.

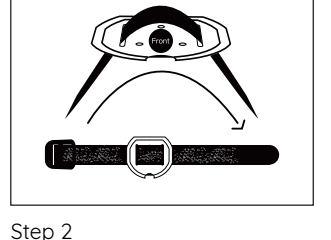

Thread the hook & loop strap

through the slots.

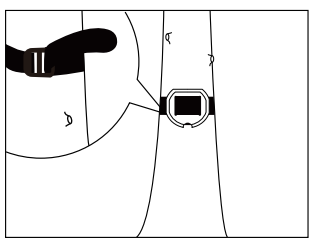

Step 3 Fasten the warp strap to the tree.

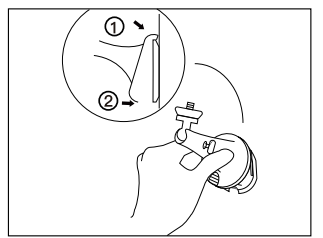

#### Step 3

Latch the security mount on its plate. (Make sure the top edge of the backing plate is inserted into the mount.)

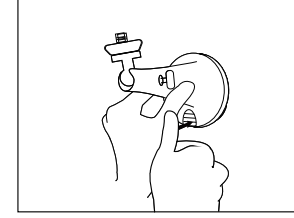

Step 4 Press the security mount button until its plate clicks into the mount.

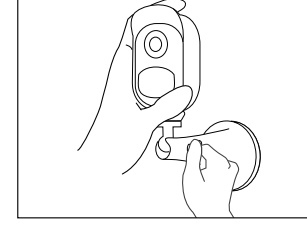

Step 5 Screw the camera, adjust its direction and tighten the knob to fix it.

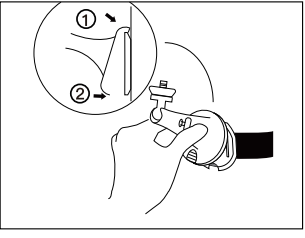

Step 4 Latch the security mount on its plate (make sure the top edge of the backing plate is inserted into the mount.)

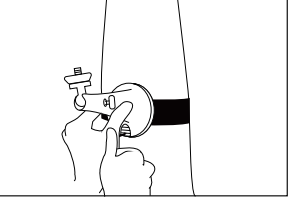

#### Step 5 Press the security mount button until its plate clicks into the mount.

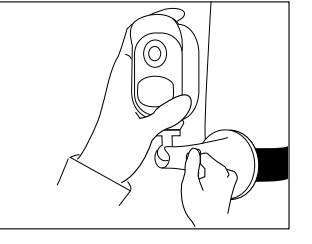

Step 6 Screw the camera, adjust its direction and tighten the knob to fix it.

#### 14 English

#### • Remove the Camera

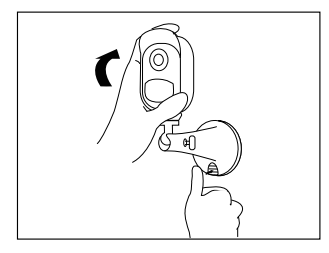

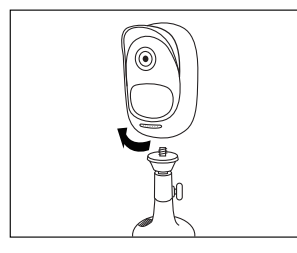

Step 1 Press the security mount button to pull the mount out.

Step 2 Unscrew the camera from the wall mount.

## Troubleshooting

### • Camera is not powering on

If you find your camera is out of work, please try the following solutions:

Make sure the battery is correctly inserted into the compartment. If not, put the battery in.
Charge the battery using the power adapter of DC 5V2A and make sure the battery indicator LED is on. When the green light is illuminated, the battery is fully charged.
If you have another spare battery, please swap the battery for a double check.
If the camera still can't be powered on after trying the troubleshooting steps above, contact Reolink support team.

# • PIR sensor fails to trigger alarm

If the PIR sensor fails to trigger any kind of alarm within the covered area, try the following solutions:

• Make sure that the PIR sensor or the camera is installed in the direction crossing the possible intruder.

Make sure the PIR sensor is enabled or the time schedule is on and set properly.

- Please check the sensitivity and make sure it's set properly.
- Go to Device Settings -> PIR Settings and make sure the corresponding action is checked.
- Make sure the battery is not deployed.
- Please reset the camera and try it again.

# • Unable to receive push notification

If you fail to receive any push notification when motion is detected, try the following solutions: • Make sure the push notification has been enabled.

- Make sure the PIR schedule is set properly.
- Check the Internet connection of your phone and try again.
- Make sure the camera is connected to the Internet. If the LED indicator under the camera lens is solid red or flickering red, it means that your device has disconnected from the Internet.
- Make sure you've enabled notifications on your phone. Go to the System Settings of your phone and allow it to push notifications.

## Specifications

#### Video

Video resolution: 1080p HD at 15 frames/sec Field of View: 130° diagonal Night Vision: Up to 10 m (33 ft)

#### **PIR Detection & Alerts**

PIR Detecting Distance: Adjustable up to 9m (30ft) PIR Detecting Angle: 120° horizontal Audio Alert: Customized voice-recordable alerts Other Alerts: Instant email alerts and push notifications

#### General

Operating Frequency: 2.4 GHz Operating Temperature: -10° to 55° C (14° to 131° F) Weather Resistance: IP65 certified weatherproof Size: 96x58x59 mm Weight (Battery included): 260 g (9.2 oz) (Argus 2)/ 230g (8.1 oz) (Argus Pro)

## Notification of Compliance

#### FCC Compliance Statement

This device complies with Part 15 of FCC Rules. Operation is subject to the following two conditions: (1) this device may not cause harmful interference, and (2) this device must accept any interference received, including interference that may cause undesired operation. For more information,visit: https://reolink.com/fcc-compliance-notice/.

## **CE** Simplified EU Declaration of Conformity

Reolink declares that this device is in compliance with the essential requirements and other relevant provisions of Directive 2014/53/EU.

## Correct Disposal of this product

This marking indicates that this product should not be disposed with other household wastes throughout the EU. To prevent possible harm to the environment or human health from uncontrolled waste disposal, recycle it responsibly to promote the sustainable reuse of material resources. To return your used device, please use the return and collection systems or contact the retailer where the product was purchased. They can take this product for environment safe recycling.

#### Limited warranty

This product comes with a 2-year limited warranty that is valid only if purchased from Reolink Official Store or a Reolink authorized reseller. Learn more: https://reolink.com/warranty-and-return/.

#### Terms and Privacy

Use of the product is subject to your agreement to the Terms of Service and Privacy Policy at reolink.com. Keep out of reach of children.

#### End User License Agreement

By using the Product Software that is embedded on the Reolink product, you agree to the terms of this End User License Agreement ("EULA") between you and Reolink. Learn more: https://reolink.com/eula/.

#### **ISED Radiation Exposure Statement**

This equipment complies with RSS-102 radiation exposure limits set forth for an uncontrolled environment. This equipment should be installed and operated with minimum distance 20cm between the radiator & your body.

# Überblick

| Lieferumfang                                      | 20 |
|---------------------------------------------------|----|
| Allgemeine Einführung                             | 21 |
| Den Akku installieren                             | 22 |
| Richten Sie die Kamera auf der Reolink App ein    | 23 |
| Richten Sie die Kamera auf dem Reolink Client ein | 25 |
| Achtung für die Installation der Kamera           | 27 |
| Laden des Akkus                                   | 30 |
| Installation                                      | 32 |
| Fehlerbehebung                                    | 36 |
| Technische Daten                                  | 37 |
| Konformitätserklärung                             | 38 |

## Lieferumfang

Argus 2/Argus Pro Kamera x1 Sicherheitshalterung für den Außenbereich x1 Wandhalterung (nur für Argus 2) x1 Kurzanleitung x1 Akku \* x1 Hülle \* x1

Netzkabel x1 Reset-Nadel x1 Überwachungszeichen x1 Schrauben (im Paket) x1 (x2 für Argus 2) Montage-Lochschablone x1 (x2 für Argus 2)

\* Kamera und Akku sind separat in einem Paket verpackt.

\* Bitte versehen Sie die Kamera für verbesserte Wetterfestigkeit mit der Hülle, falls Sie die Kamera im Freien installieren möchten.

## Allgemeine Einführung

| Micro-SD-Kartenslot                                                                                          | ·i      |
|----------------------------------------------------------------------------------------------------|---------|
| Reset-Loch<br>Drücken Sie mit einer Nadel in das Reset-Loch,<br>Jm die Werkseinstellungen wiederherzustellen |         |
| Fageslichtsensor                                                                                             |         |
| inse                                                                                                    |         |
| Status-LED                                                                                                   | ·····   |
| nternes Mikrofon                                                                                             |         |
| ntegrierter PIR-Bewegungssensor                                                                              |         |
| autsprecher                                                                                                  |         |
| Wandhalterung<br>(nur für Argus 2)                                                                           |         |
|                                                                                                    | reølink |

• Die LED leuchtet rot (WLAN-Verbindung fehlgeschlagen) Blinkt: Standby-Status Ein: Arbeitet • Die LED in Blau (WLAN-Verbindung erfolgreich) Blinkt: Standby-Status Ein: Arbeitet

20 Deutsch

## Den Akku installieren

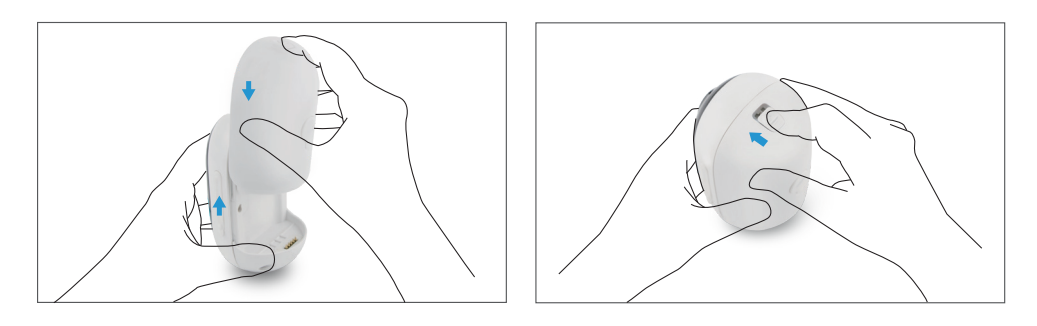

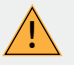

• Drücken Sie den Knopf oben an der Gehäuserückseite und schieben Sie das Gehäuse nach unten, um es zu schließen. Für eine gute Leistung bei jedem Wetter, muss der Knopf, wie in der Abbildung dargestellt, komplett einrasten.

• Bitte stellen Sie sicher, dass der USB-Ladeport für die Witterungsbeständigkeit stets mit dem Gummistopfen abgedeckt wird.

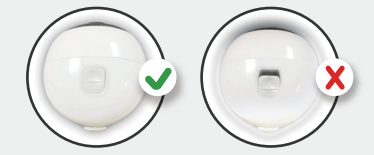

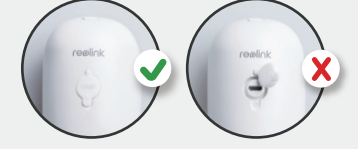

## Richten Sie die Kamera auf der Reolink App ein

Suchen Sie im App Store (für iOS) oder in Google Play (für Android) nach "Reolink", führen Sie den Download durch und installieren Sie die App.

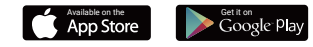

Befolgen Sie bitte die Ansage, um die Kamera zu konfigurieren.

1. Klicken Sie bitte auf den Knopf, 🕂 " oben rechts, um die Kamera hinzuzufügen.

2. Scannen Sie den QR-Code auf der Rückseite der Kamera.

3. Klicken Sie auf "WLAN-Verbindung", um fortzufahren.

#### Hinweis:

Die Kamera Reolink Argus 2/ Argus Pro unterstützt nur 2,4GHz WLAN, kann nicht 5GHz WLAN unterstützen.
Ihre Familie kann nach der

 Ihre Familie kann nach der Erstkonfiguration über "Auf Kamera zugreifen" zur Live-Ansicht gelangen.

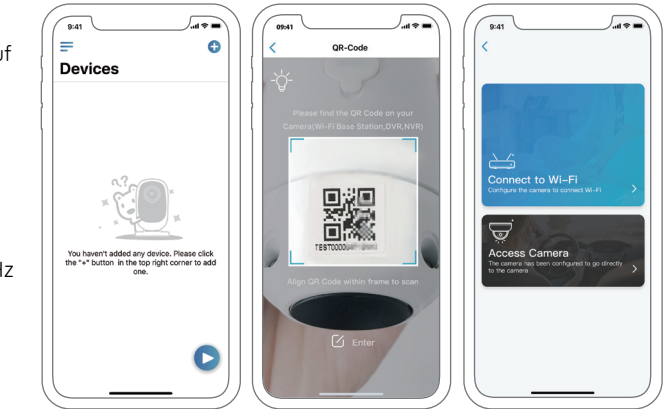

4. Auf dem Handy erscheint ein QR-Code. Bitte halten Sie den QR-Code auf Ihrem Handy in einer Entfernung von etwa 20 cm vor die Linse der Reolink Argus 2 oder Pro Kamera, damit die Kamera den QR-Code scannen kann. Bitte vergewissern Sie sich, dass Sie den Schutzfilm auf der Kamera-linse entfernt haben.

5. Befolgen Sie die Schritte, um die WLAN-Einstellungen zu schaffen.

6. Nachdem Sie ein Passwort für Ihre Kamera erstellt haben, folgen Sie bitte den Schritten, um die Uhrzeit zu synchronisieren. Starten Sie dann die Live-Ansicht oder gehen Sie zu, Geräteeinstellungen" für weitere Konfiguration.

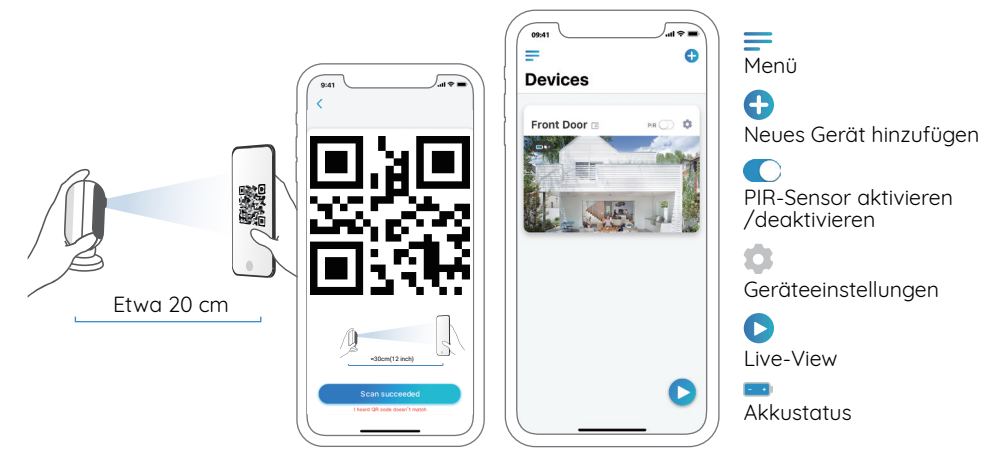

## Richten Sie die Kamera auf dem Reolink Client ein

Bitte laden Sie die Client-Software auf der folgenden Website herunter und installieren Sie die Software: https://reolink.com/de/software-and-manual/

Hinweis: Vor der Verbindung mit der Reolink Client Software muss die Kamera zuerst auf der Reolink App eingerichtet werden.

Starten Sie den Reolink Client und fügen Sie die Kamera manuell zur Client-Software hinzu. Befolgen Sie dazu bitte die folgenden Schritte:

## • In LAN

1. Klicken Sie im Menü auf der rechten Seite auf "Gerät hinzufügen".

2. Klicken Sie auf "Gerät in LAN scannen".

3. Fügen Sie die Kamera mit einem Doppelklick hinzu. Die Informationen werden automatisch eingetragen.

4. Geben Sie das bereits in der Reolink App erstellte Passwort ein.

5. Klicken Sie auf "OK", um sich einzuloggen.

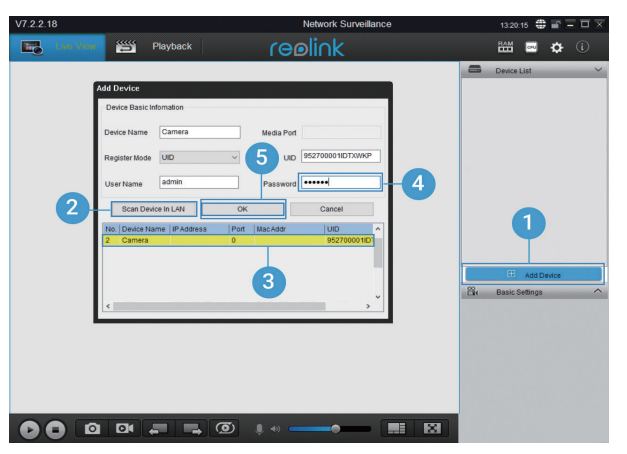

#### • In WAN

1. Klicken Sie im Menü auf der rechten Seite auf "Gerät hinzufügen".

- 2. Wählen Sie "UID" als Registermodus.
- 3. Tragen Sie die UID Ihrer Kamera ein.
- 4. Erstellen Sie einen Anzeigenamen der Kamera in dem Reolink Client.
- 5. Geben Sie das bereits in der Reolink App erstellte Passwort ein.

6. Klicken Sie auf "OK", um sich einzuloggen.

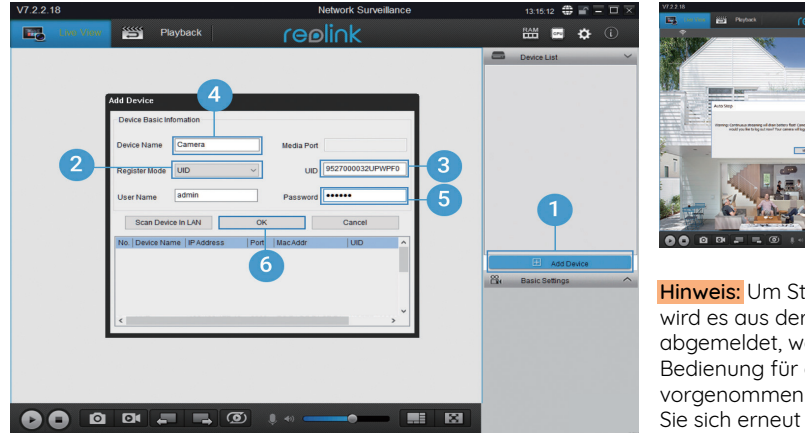

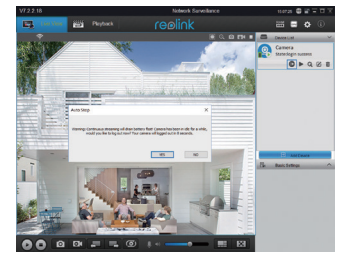

Hinweis: Um Strom zu sparen, wird es aus der Kamera abgemeldet, wenn keine Bedienung für ca. 5 Minuten vorgenommen wird. Dann müssen Sie sich erneut einloggen, indem Sie auf den Knopf klicken.

## Achtung für die Installation der Kamera

### • PIR-Sensor Erkennungsdistanz

Der PIR-Sensor hat 3 Empfindlichkeitsklassen für Ihre Einstellung: Niedrig/Mittel/Hoch. Höhere Empfindlichkeit bietet längere Erkennungsdistanz. Die Standardempfindlichkeit des PIR-Sensors liegt bei "Mittel".

| Empfindlichkeit | Reichweite (für lebende und<br>bewegende Objekte) | Reichweite<br>(für bewegende Fahrzeuge) |
|-----------------|---------------------------------------------------|-----------------------------------------|
| Niedrig         | bis zu 4 Meter                                    | bis zu 10 Meter                         |
| Mittel          | bis zu 6 Meter                                    | bis zu 12 Meter                         |
| Hoch            | bis zu 9 Meter                                    | bis zu 15 Meter                         |

#### Hinweis:

1. Der Weg zu der Anpassung der Distanz in der App: Einstellungen-PIR-Einstellungen

2. Der Weg zu der Anpassung der Distanz in Client: Einstellungen-RF Alarm

3. Bei höherer Empfindlichkeit erhöht sich die Reichweite und gleichzeitig könnten auch mehr Fehalarme ausgelöst werden. Sollten Sie die Kamera im Außenbereich installieren, empfehlen wir Ihnen, die Empfindlichkeit auf "Niedrig" oder "Mittel" zu stellen.

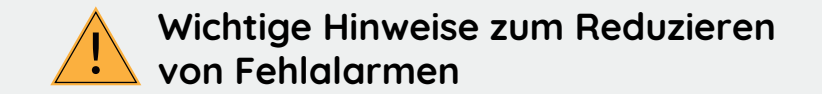

Um Fehlalarme zu verringern, beachten Sie bitte:

- Installieren Sie die Kamera nicht mit Blick auf helles Licht ausstrahlende Objekte, einschließlich Sonnenschein, helles Lampenlichts etc.
- Platzieren Sie die Kamera nicht zu nahe an Orten, an denen sich häufig Fahrzeuge bewegen. Aufbauend auf unseren zahlreichen Tests beträgt der empfohlene Abstand zwischen Kamera und Fahrzeug 15 Meter (50 Fuß).
- Halten Sie Abstand zu Auslässen, einschließlich Lüftungsöffnungen von Klimaanlagen, Luftbefeuchterauslässen, Wärmeübertragungsöffnungen von Projektoren etc.
- Installieren Sie die Kamera nicht an Orten mit starkem Wind.
- Installieren Sie die Kamera nicht mit Ausrichtung auf einen Spiegel.
- Halten Sie die Kamera mindestens 1 Meter von allen drahtlosen Geräten fern, einschließlich WLAN-Routern und Telefonen, um Funkstörungen zu vermeiden.

#### • PIR-Sensor Installationswinkel

Bitte platzieren Sie die Kamera bei der Installation schräg (der Winkel zwischen dem Sensor und dem erkannten Objekt muss größer als 10° sein), um die effektive Bewegungserkennung zu gewährleisten. Falls sich das bewegte Objekt dem PIR-Sensor vertikal nähert, erkennt der Sensor die Bewegungsereignisse möglicherweise nicht.

#### Info:

Erkennungsabstand des PIR-Sensors: 6 Meter (Standard)
Erfassungswinkel des PIR-Sensors: 120° (H)

#### • Ideale Sichtweite der Kamera

Der ideale Betrachtungsabstand beträgt 2–10 Meter (7–33 Fuß). Hierbei sind Menschen erkennbar.

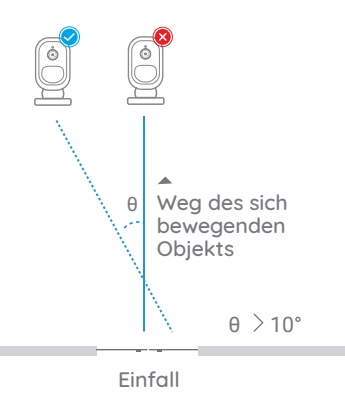

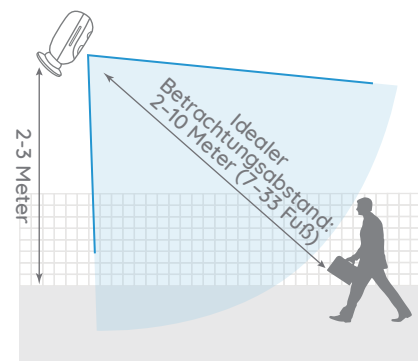

## Laden des Akkus

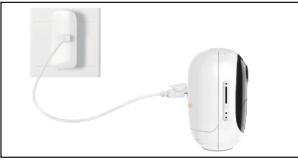

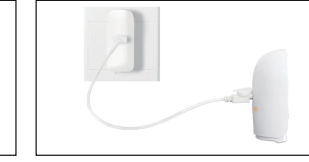

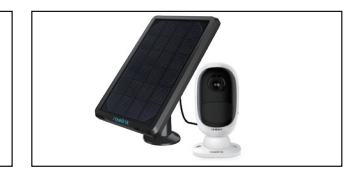

1. Laden Sie den Akku nach dem Einsetzen in die Kamera. 2. Laden Sie den Akku separat 3. Laden Sie den Akku mithilfe des Reolink-Solarmoduls

Ladeanzeige: • Orange LED: Aufgeladen • Grüne LED: Voll

auf

Hinweis: Bitte beachten Sie, dass das Solarpanel NICHT im Lieferumfang enthalten ist. Sie können das Solarpanel im offiziellen Reolink Online Shop einkaufen.

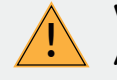

#### Wichtige Schutzmaßnahmen bei der Verwendung von Akkus

Die Reolink Argus 2 oder Argus Pro wird nicht für einen 24/7 Vollbetrieb oder einen Rund-um-die-Uhr-Livestream konzipiert. Sie wird zum Aufzeichnen von Bewegungsereignissen und für Live-Fernansicht bei Bedarf entwickelt.

In diesem Beitrag lernen Sie einige praktische Wege zur Maximierung der Akkulaufzeit kennen: https://support.reolink.com/hc/en-us/articles/360006991893

1. Bitte laden Sie den Akku mit einem standardmäßigen und hochwertigen DC 5V oder 9V Ladegerät auf.

2. Wenn Sie den Akku mit dem Solarpanel laden möchten, beachten Sie bitte, dass der Akku der Kamera NUR mit dem Reolink Solarpanel kompatibel ist. Der Akku lässt sich NICHT mit einem Solarpanel anderer Hersteller laden

3. Bitte laden Sie den Akku bei Temperaturen zwischen 0 ° C und 45 ° C auf.

4. Verwenden Sie bitte den Akku immer bei Temperaturen zwischen -20 ° C und 60 ° C.

5. Bitte stellen Sie sicher, dass das Batteriefach sauber ist.

6. Bitte halten Sie den USB-Ladeanschluss trocken, sauber und frei von Schmutz und stellen Sie sicher, dass die Batteriekontakte ausaerichtet sind.

7. Vergewissern Sie sich immer, dass der USB-Ladeanschluss sauber ist. Bitte bedecken Sie den USB-Ladeanschluss mit dem Gummistopfen, nachdem der Akku vollständig aufgeladen wurde.

8. Laden, verwenden oder lagern Sie den Akku niemals in der Nähe von Zündquellen wie Feuer oder Heizungen.

9. Bewahren Sie den Akku immer an einem kühlen, trockenen und belüfteten Ort auf.

10. Lagern Sie den Akku niemals mit gefährlichen oder brennbaren Gegenständen.

11. Halten Sie den Akku von Kindern fern.

12. Schließen Sie den Akku nicht kurz, indem Sie Drähte oder andere metallische Gegenstände an die positiven (+) und negativen (-) Klemmen anschließen. Transportieren oder lagern Sie den Akku NICHT mit Halsketten. Haarnadeln oder anderen Metallaegenständen.

13. Bitte den Akku NICHT zerlegen, zerschneiden, durchstechen, kurzschließen oder in Wasser, Feuer, Mikrowellenherden und Druckbehältern entsorgen.

14. Verwenden Sie den Akku NICHT, wenn er einen Geruch abaibt. Hitze erzeuat, sich verfärbt oder deformiert oder in irgendeiner Weise abnormal erscheint. Wenn der Akku bei der Verwendung oder Aufladung abnormal arbeitet, entfernen Sie sofort den Akku aus dem Gerät oder dem Ladegerät und beenden Sie die Verwendung.

15. Befolgen Sie immer die örtlichen Abfall- und Recyclinggesetze, wenn Sie den gebrauchten Akku entsorgen. Deutsch 31

30 Deutsch

## Installation

## • Schutzhülle (Nur für Argus 2)

Bitte nutzen Sie die Silikon-Schutzhülle, um eine bessere Witterungsbeständigkeit der Kamera im Außeneinsatz zu garantieren.

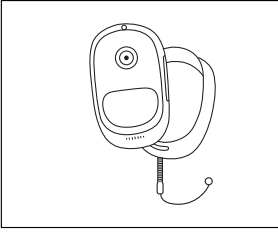

Schritt 1 Bitte ziehen Sie die mitgelieferte Schutzhülle über die Kamera.

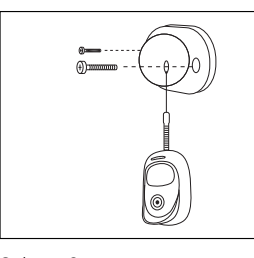

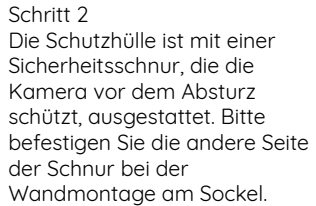

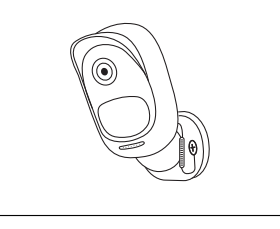

Schritt 3 die gewünschte Richtung.

Installieren Sie die Kamera am Sockel und drehen Sie sie in

Wandmontage

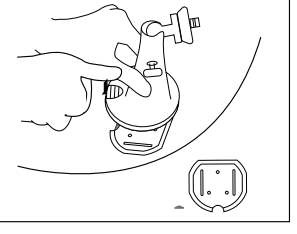

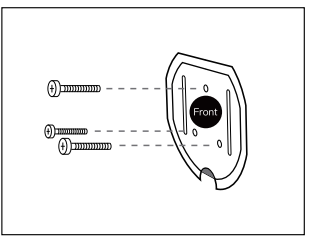

Schritt 1 Drücken Sie auf den Knopf. um die Platte der Sicherheitshalterung zu lösen. Schritt 2 Schrauben Sie die Platte der Sicherheitshalterung an der Wand fest.

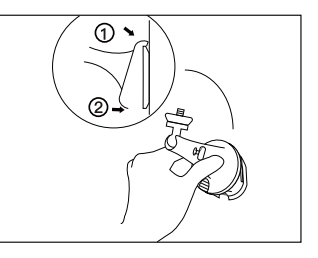

Schritt 3 Klinken Sie die Drücken Sie den Knopf auf Sicherheitshalterung an der Platte der Halterung, bis die Platte ein. (Stellen Sie sicher, dass die an der Halterung einrastet. Oberkante der Platte in die Sicherheitshalterung eingesteckt ist.)

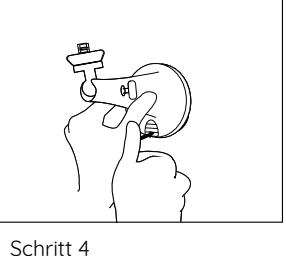

Schritt 5

Schrauben Sie die Kamera ein und regulieren Sie die Richtung. Ziehen Sie den Drehknopf fest an, um die Kamera zu fixieren.

#### • Montage am Baum

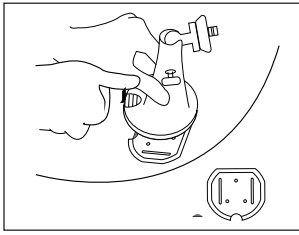

Schritt 1 Drücken Sie auf den Knopf, um die Platte der Sicherheitshalterung zu lösen.

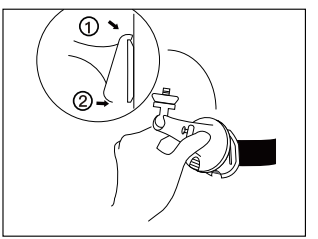

Schritt 4 Klinken Sie die Sicherheitshalterung an der Platte ein. (Stellen Sie sicher, dass die Oberkante der Platte in die Sicherheitshalterung eingesteckt ist.)

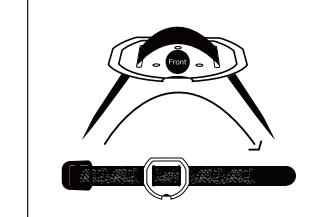

Schritt 2 Fädeln Sie den Klettverschluss durch die Schlitze ein.

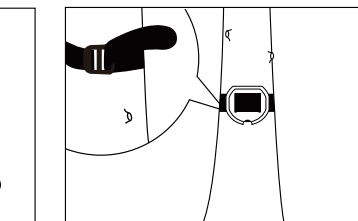

Schritt 3 verschluss Befestigen Sie den n. Klettverschluss am Baum.

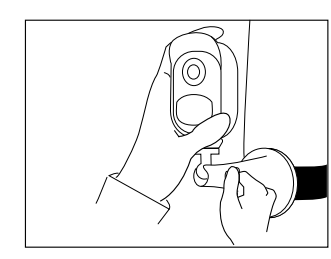

Schritt 5 Drücken Sie den Knopf auf der Halterung, bis die Platte an der Halterung einrastet.

Schritt 6 Schrauben Sie die Kamera ein und regulieren Sie die Richtung. Ziehen Sie den Drehknopf fest an, um die Kamera zu fixieren.

### • Kamera aus Halterung lösen

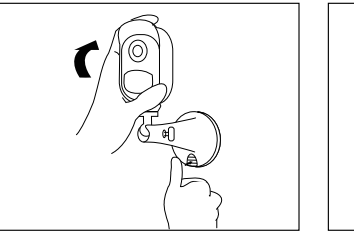

Schritt 1 Drücken Sie auf den Knopf der Sicherheitshalterung, um die Halterung abzunehmen.

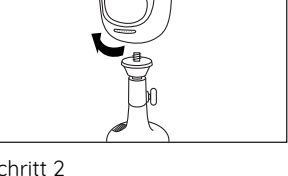

Schritt 2 Schrauben Sie die Kamera aus der Sicherheitshalterung.

34 Deutsch

## Fehlerbehebung

# • Die Kamera schaltet sich nicht ein

Wenn Sie feststellen, dass sich Ihre Kamera nicht einschaltet, versuchen Sie Folgendes:

• Achten Sie darauf, dass der Akku korrekt in das Fach eingelegt ist. Falls nicht, legen Sie den Akku ein.

• Laden Sie den Akku mit dem DC 5V2A Netzteil auf und vergewissern Sie sich, dass die Akkuanzeige-LED leuchtet. Wenn lediglich das grüne Licht leuchtet, ist der Akku vollständig aufgeladen.

• Wenn Sie einen Ersatzakku besitzen, tauschen Sie den Akku testhalber aus. (Nur bei Argus 2 und Argus Pro)

• Wenn sich die Kamera nach den oben beschriebenen Schritten zur Fehlerbehebung immer noch nicht einschalten lässt, wenden Sie sich an den Reolink-Support.

## • Der PIR-Sensor löst keinen Alarm aus

Wenn der PIR-Sensor innerhalb des abgedeckten Bereichs keinen Alarm auslöst, versuchen Sie Folgendes:

Stellen Sie sicher, dass der PIR-Sensor oder die Kamera in einer Richtung montiert sind, in der sie einen möglichen Eindringling kreuzen.
Stellen Sie sicher, dass der PIR-Sensor aktiviert ist oder der Zeitplan auf an geschaltet und korrekt konfiguriert ist.

• Überprüfen Sie die Empfindlichkeit und stellen Sie sicher, dass sie korrekt eingestellt ist.

• Gehen Sie auf Geräteeinstellungen > PIR-Einstellungen und stellen Sie sicher, dass die entsprechende Aktion aktiviert ist.

• Achten Sie darauf, dass der Akku nicht eingesetzt ist.

• Setzen Sie die Kamera zurück und versuchen Sie es erneut.

## • Push-Benachrichtigung kann nicht empfangen werden

Wenn Sie keine Push-Benachrichtigung erhalten, sobald eine Bewegung erkannt wird, versuchen Sie Folgendes:

• Stellen Sie sicher, dass die Push-

Benachrichtigung aktiviert ist. • Stellen Sie sicher, dass der PIR-Zeitplan

richtig konfiguriert ist.

• Überprüfen Sie die Internetverbindung Ihres Telefons und versuchen Sie es erneut.

 Stellen Sie sicher, dass die Kamera mit dem Internet verbunden ist. Wenn die LED-Anzeige unter dem Kameraobjektiv durchgehend rot leuchtet oder rot flackert, deutet dies darauf hin, dass Ihr Gerät die Verbindung zum Internet aetrennt hat.

• Stellen Sie sicher, dass Sie das Zulassen von Benachrichtigungen auf Ihrem Telefon aktiviert haben. Öffnen Sie die Systemeinstellungen auf Ihrem Telefon und aktivieren Sie das Senden von Benachrichtigungen.

## **Technische Daten**

#### Video

Videoauflösung: 1080p HD bei 15 Bildern/Sekunde Sichtfeld: 130° Diagonale Nachtsicht: Bis zu 10 m (33 Fuß)

#### PIR-Erfassung & -Warnungen

PIR-Erfassungsdistanz: Bis zu 9m verstellbar (30 Fuß) PIR-Erfassungswinkel: 120° horizontal Audiowarnung: Benutzerdefinierte Warnmeldungen mit Sprachaufzeichnung Weitere Warnmeldungen: Sofortige E-Mail-Benachrichtigungen und Push-Benachrichtigungen

#### Allgemeines

Betriebsfrequenz: 2.4 GHz Betriebstemperatur: -10° bis 55° C (14° bis 131° F) Witterungsbeständigkeit: IP65-zertifiziert wetterfest Größe: 96x58x59 mm Gewicht (inkl. Akku): 260 g (9,2 oz) (Argus 2)/230g (8,1 oz) (Argus Pro)

## Konformitätserklärung

#### FCC-Konformitätserklärung

Dieses Gerät entspricht Abschnitt 15 der FCC-Bestimmungen. Der Betrieb unterliegt den folgenden beiden Bedingungen: (1) Dieses Gerät darf keine schädlichen Interferenzen verursachen und (2) dieses Gerät muss alle empfangenen Interferenzen akzeptieren, einschließlich Interferenzen, die zu einem unerwünschten Betrieb führen können. Weitere Informationen finden Sie unter: https://reolink.com/fcc-compliance-notice/.

## CE Vereinfachte EU-Konformitätserklärung

Reolink erklärt, dass dieses Gerät den grundlegenden Anforderungen und anderen relevanten Bestimmungen der Richtlinie 2014/53/EU entspricht.

#### Korrekte Entsorgung dieses Produkts

Diese Kennzeichnung weist darauf hin, dass dieses Produkt in der gesamten EU nicht über den Hausmüll entsorgt werden darf. Um mögliche Umwelt- oder Gesundheitsschäden durch unkontrollierte Entsorgung von Abfällen zu vermeiden, recyceln Sie diese verantwortungsbewusst, um die nachhaltige Wiederverwendung von Ressourcen zu unterstützen. Um ein gebrauchtes Gerät zurückzugeben, nutzen Sie bitte das Rückgabe- und Sammelsystem oder kontaktieren Sie den Händler, bei welchem Sie das Produkt gekauft haben. Ihr Händler kann das Produkt dem umweltverträglichen Recycling zuführen.

#### Garantiebestimmun

2-Jahre eingeschränkte Garantie ist für dieses Produkt verfügbar. Mehr Infos: https://reolink.com/warranty-and-return/.

#### AGB & Datenschutz

Die Nutzung des Produkts unterliegt Ihrer Zustimmung zu AGB und Datenschutzrichtlinien auf https://reolink.com/de.

#### Endbenutzer-Lizenzvereinbarung

Durch die Verwendung der in das Reolink-Produkt integrierten Produktsoftware stimmen Sie den Bestimmungen dieses Endbenutzer-Lizenzvertrags ("EULA") zwischen Ihnen und Reolink zu. Weitere Informationen: https://reolink.com/eula/.

#### Erklärung zur Strahlenexposition nach ISED

Dieses Gerät entspricht den Strahlenbelastungsgrenzen nach RSS-102, die für eine unkontrollierte Umgebung festgelegt wurden. Bei der Installation und Verwendung dieses Gerätes sollte ein Abstand von mindestens 20 cm zwischen der Strahlungsquelle und Ihrem Körper eingehalten werden.

#### FR

#### Contenu

| Contenu de la boîte                                                     | 40 |
|-------------------------------------------------------------------------|----|
| Introduction générale                                                   | 41 |
| Installer la batterie rechargeable sur l'appareil photo                 | 42 |
| Configurer l'appareil photo sur l'application Reolink (pour Smartphone) | 43 |
| Configurer l'appareil photo sur Reolink client (pour PC)                | 45 |
| Attention à l'installation de la caméra                                 | 47 |
| Chargez la batterie                                                     | 50 |
| Guides d'installation                                                   | 52 |
| Dépannage                                                               | 56 |
| Caractéristiques techniques                                             | 57 |
| Avis de conformité                                                      | 58 |

## Contenu de la boîte

Argus 2/Argus Pro Camera x1 Montage mural (uniquement pour Argus 2) x1 Support de sécurité d'extérieur x1 Batterie rechargeable \* x1 Guide de démarrage x1 Revêtement \* x1 Câble d'alimentation x1 Signe de surveillance x1 Aiguile de réinitialisation x1 Vis (dans l'emballage) x1 (x2 pour Argus 2) Gabarit de trou de montage x1 (x2 pour Argus 2)

\* L'appareil photo et la batterie rechargeable sont conditionnés séparément dans le même emballage.

\* Veuillez revêtir l'appareil photo avec la peau pour une meilleure résistance aux intempéries lors de l'installation de l'appareil caméra à l'extérieur.

## Introduction générale

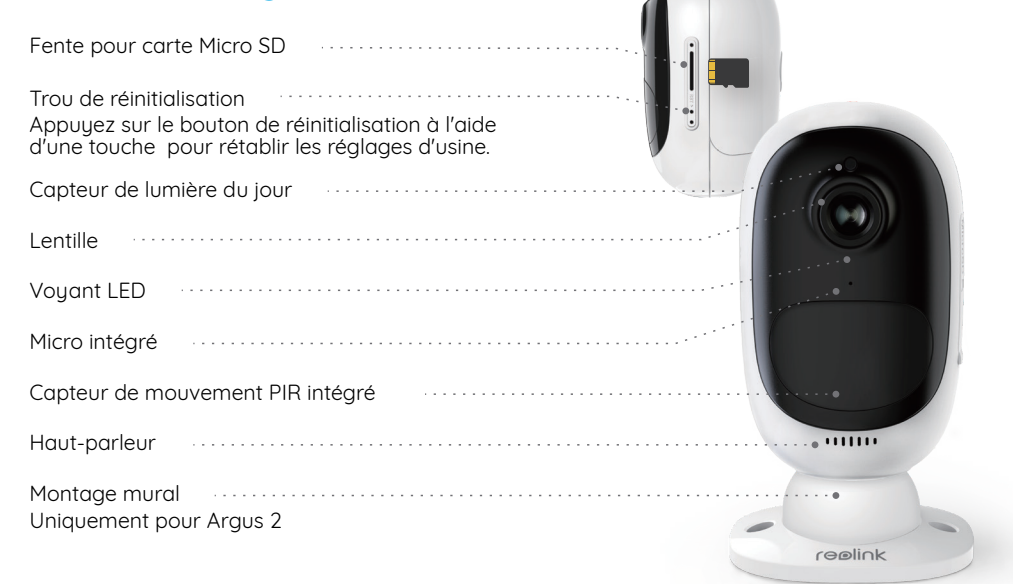

• Le voyant LED rouge (la connexion WiFi a échoué) Clignotant: État de veille Allumé: Statut de fonctionnement • Le voyant en bleu (connexion WiFi réussie) Clignotant: Etat d'attente Allumé: Statut professionnel

40 French

## Installer la batterie rechargeable sur l'appareil photo

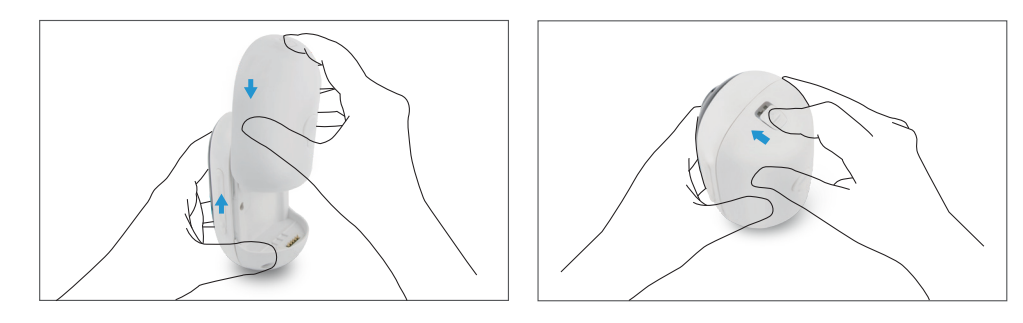

<u>^</u>

• Appuyez sur le bouton (en haut du boîtier arrière) et faites glisser le boîtier arrière vers le bas pour le refermer. Le bouton doit également être solidement fermé pour résister aux intempéries la performance.

• Pour une meilleure protection contre les intempéries, recouvrez toujours le port de charge USB avec le caoutchouc et une prise de courant

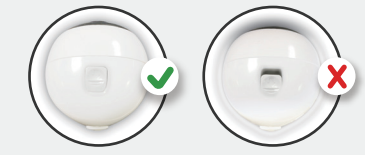

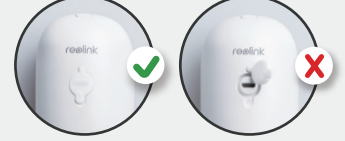

## Configurer l'appareil photo sur l'application Reolink (pour Smartphone)

Téléchargez et installez l'application Reolink sur l'APP Store (pour iOS) et Google Play (pour Android)

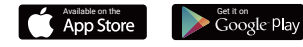

Veuillez suivre les tonalités d'invite pour configurer la caméra.

1. cliquez sur le" 😏 " bouton dans le coin supérieur droit pour ajouter l'option caméra.

2. Scannez le code QR au verso de la caméra.

3. Cliquez sur " Se connecter au Wi-Fi " pour configurer les paramètres WiFi.

#### NOTICE:

Reolink Argus 2/Argus Pro la caméra ne prend en charge que 2.4 GHz WiFi. 5 GHz n'est pas supporté.
Votre famille peut cliquer sur "Accès Caméra" pour l'affichage en direct après l'affichage de la configuration initiale.

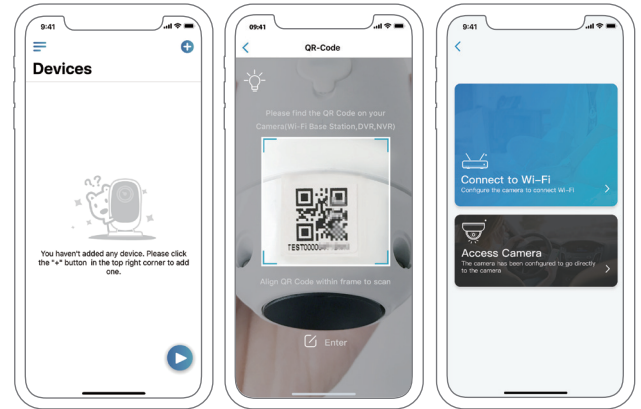

4. Un code QR sera généré sur le téléphone. Veuillez placer le code QR sur votre téléphone vers la caméra du Reolink Argus 2 ou Pro à une distance d'environ 20 cm (8 pouces) pour laisser l'appareil photo scannez le code QR. Assurez-vous d'avoir déchiré le film de protection de l'objectif de l'appareil photo.

5. Suivez les étapes pour terminer la configuration WiFi.

6. Après avoir créé un mot de passe pour votre appareil photo, veuillez suivre les étapes suivantes pour synchroniser l'heure, et puis lancez l'affichage en direct ou allez dans "Réglages de l'appareil"

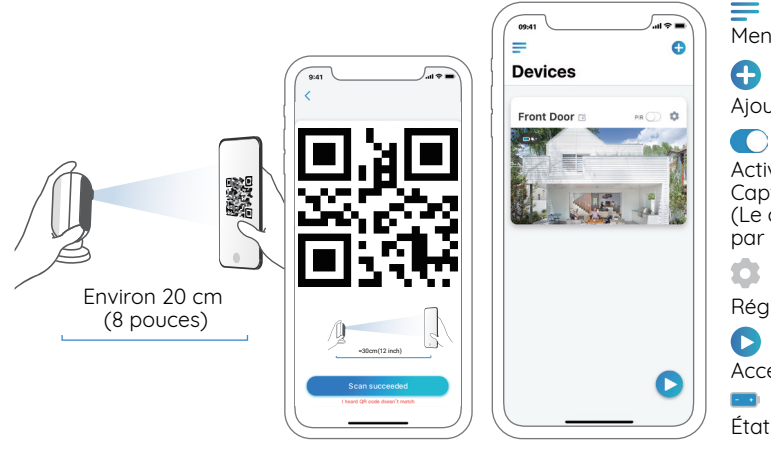

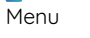

Ajouter un nouvel appareil

Activer/Désactiver le PIR Capteur de mouvement (Le capteur PIR est activé par défaut.)

Réalages de l'appareil

ß Accéder à la vue en direct

État de la batterie

## Configurer la caméra sur Reolink Client (Pour PC)

Veuillez télécharger le logiciel Reolink Client sur notre site officiel: https://reolink.com/software-and-manual/ et installez-le.

NOTICE: Il est recommandé de configurer l'appareil photo sur l'application Reolink avant d'aiouter l'option à Reolink Client.

Lancez le logiciel Reolink Client et ajoutez manuellement la caméra au Client. Veuillez suivre les étapes ci-dessous.

## Dans le même réseau (En réseau local)

1. "Cliquez sur "Ajouter un périphérique" dans la fenêtre menu de droite.

2. Cliquez sur "Scanner le périphérique dans le réseau local".

3. Double-cliquez sur la caméra que vous souhaitez que vous voulez ajouter. L'information sera rempli automatiquement.

4. Entrez le mot de passe créé surl'application Reolink pour vous connecter.

5. Cliquez sur "OK" pour vous vconnecter

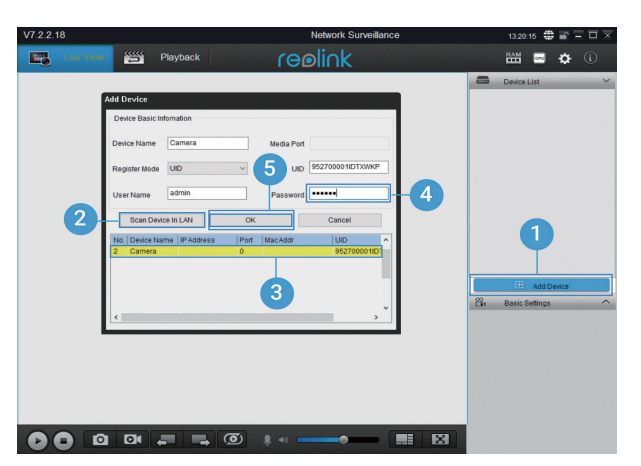

44 French

#### • Dans un réseau différent (en WAN)

1. Cliquez sur "Ajouter un appareil" dans le menu de droite.

- 2. Choisissez "UID" comme mode d'enregistrement.
- 3. Saisissez l'UID de votre caméra.
- 4. Créez un nom pour la caméra affichée sur Reolink Client.
- 5. Entrez le mot de passe créé sur l'application Reolink pour vous connecter.
- 6. Cliquez sur "OK" pour vous connecter.

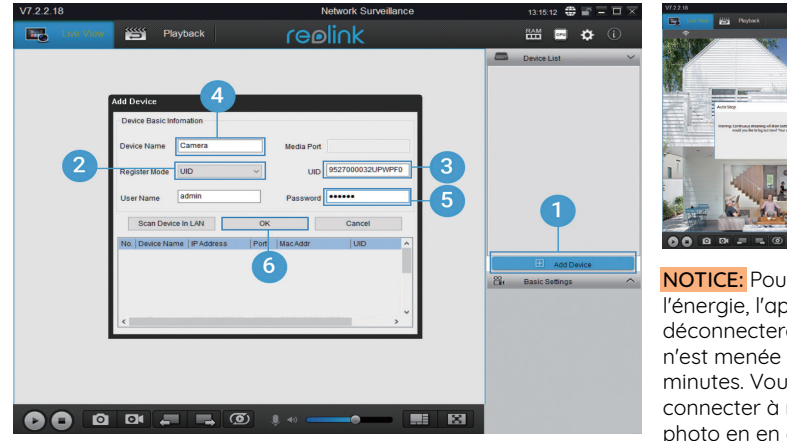

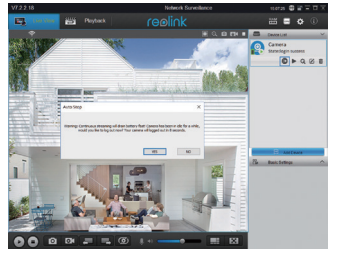

NOTICE: Pour économiser de l'énergie, l'appareil photo se déconnectera si aucune action n'est menée pendant environ 5 minutes. Vous devez vous connecter à nouveau à l'appareil photo en en cliquant sur le " () "bouton .

## Attention à l'installation de la caméra

## • Distance de détection du capteur PIR

Le capteur PIR possède 3 niveaux de sensibilité pour votre réglage : Faible/Moyen/Elevé. Une sensibilité plus élevée offre une plus grande distance de détection. La sensibilité par défaut du capteur PIR est définie sur "Moyenne".

| Sensibilité | Distance de détection (Pour les<br>choses en mouvement et vivantes) | Distance de détection (pour<br>les véhicules en mouvement) |
|-------------|---------------------------------------------------------------------|------------------------------------------------------------|
| Faible      | Jusqu'à 4 mètres (13 pieds)                                         | Jusqu'à 10 mètres (33 pieds)                               |
| Moyenne     | Jusqu'à 6 mètres (20 pieds)                                         | Jusqu'à 12 mètres (40 pieds)                               |
| Élevée      | Jusqu'à 9 mètres (30 pieds)                                         | Jusqu'à 15 mètres (50 pieds)                               |

#### NOTICE:

1. Chemin d'accès pour le réglage de la distance dans l'app: Réglages de l'appareil-Réglages PIR

2. Chemin d'accès pour le réglage de la distance dans le Client: Réglages de l'appareil-Alarme RF.

3. Une sensibilité plus élevée offre une plus grande distance de détection, mais elle entraînerait un plus grand nombre de fausses alarmes. Vousêtes conseillés de régler le niveau de sensibilité sur Faible" ou "Moyenne" lorsque vous installez la caméra à l'extérieur.

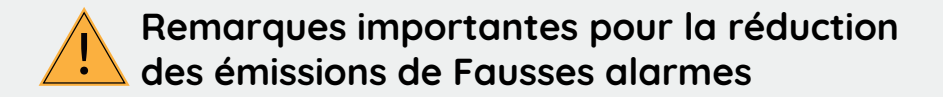

Pour réduire les fausses alarmes, veuillez noter que:

- Ne pas installer la caméra face à des objets avec des lumières vives, y compris le soleil, les lampes lumineuses, etc.
- Ne placez pas l'appareil photo trop près d'un endroit où il y a fréquemment de l'humiditéles véhicules en mouvement. Sur la base de nos nombreux tests, la distance recommandée entre la caméra et le véhicule est de 15 mètres (50 pieds).

• Restez à l'écart des évents, y compris les évents du climatiseur, l'humidificateur les évents de transfert de chaleur des projecteurs, etc.

- N'installez pas la caméra là où il y a de vent fort.
- N'installez pas la caméra face au miroir.

• Gardez l'appareil photo à au moins 1 mètre de tout appareil sans fil, y compris les routeurs Wi-Fi et les téléphones afin d'éviter les interférences sans fil.

# • Angle d'installation du capteur PIR

Lors de l'installation de la caméra, veuillez installer la caméra angulairement (l'angle entre le capteur et la caméra) et l'objet détecté est supérieur à 10°) pour les détection de mouvement efficace. Si l'objet en mouvement s'approche verticalement du capteur PIR, le capteur peut ne pas détecter les événements de mouvement.

#### FYI

La distance de détection du capteur PIR est de 20 pieds (en par défaut)
L'angle de détection du capteur PIR: 120° (H).

# • La distance de vision idéale de la caméra

La distance de vision idéale est de 2 à 10 mètres (7-33pied), ce qui vous permet de reconnaître un humain.

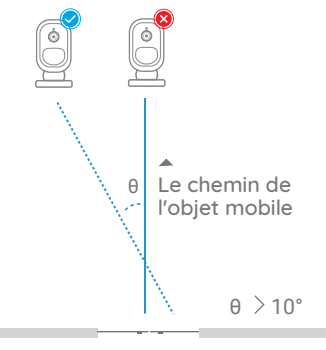

L'entrée

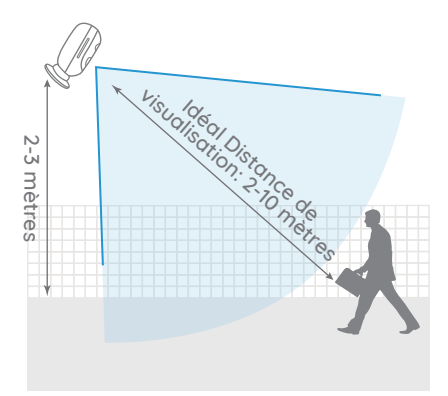

## Charger la batterie

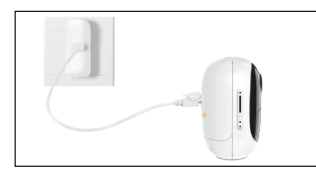

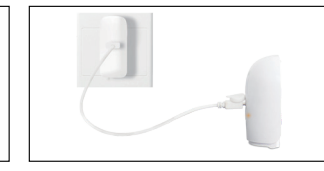

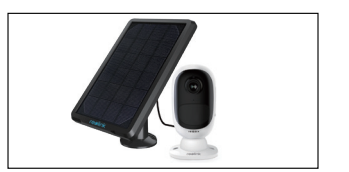

1. Chargez la batterie quand elle2. Chargez la batterieest installé sur la caméra.séparément.

3. Chargez la batterie avec la touche Reolink Solar Panel.

Indicateur de charger: • LED orange :chargement • LED verte: entièrement chargé

**NOTICE:** Veuillez noter que le panneau solaire n'est PAS inclus dans le forfait. Vous pouvez acheter l'énergie solaire sur la boutique en ligne officielle de Reolink.

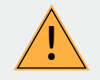

# Mesures de sécurité importantes concernant l'utilisation des piles rechargeables

Reolink Argus 2 ou Argus Pro n'est pas conçu pour fonctionner 24 heures sur 24, 7 jours sur 7 et 24 heures sur 24 streaming en direct. Il est conçu pour enregistrer des événements de mouvement et visualiser à distance la diffusion en continu en direct uniquement lorsque vous en avez besoin. Veuillez apprendre quelques façons utiles pour maximiser la durée de vie de la batterie dans ce post: https://support.reolink.com/hc/en-us/articles/360006991893

1. Veuillez charger la batterie rechargeable avec un chargeur de batterie standard et de haute qualité DC 5V ou 9V.

2. Si vous souhaitez alimenter la batterie via le panneau solaire, veuillez noter que la batterie est UNIQUEMENT compatible. avec le panneau solaire Reolink. Vous ne pouvez pas charger la batterie avec d'autres marques de panneaux solaires.

3. Veuillez charger la batterie à des températures comprises entre 0°C et 45°C.

4. Utilisez toujours la batterie à des températures comprises entre -20°C et 60°C.

5. Assurez-vous que le compartiment des piles est propre.

6. Veillez à ce que le port de charge USB reste sec, propre et exempt de débris et assurez-vous les contacts sont alignés.

7. Assurez-vous toujours que le port de charge USB est propre. Veuillez recouvrir le port de charge USB avec le caoutchouc. après que la batterie ait été complètement chargée.

8. Ne jamais charger, utiliser ou ranger la batterie près d'une source d'inflammation, telle qu'un feu ou un radiateur.

9. Rangez toujours la batterie dans un endroit frais, sec et aéré.

10. N'entreposez jamais la batterie avec des objets dangereux ou combustibles.

11. Conservez la batterie hors de portée des enfants.

12. Ne court-circuitez pas la batterie en connectant des fils ou d'autres objets métalliques au positif (+) les bornes négatives (-). NE PAS transporter ou ranger la batterie avec des colliers, épingles à cheveux ou autre métal objets.

13. NE PAS démonter, couper, percer, court-circuiter, ou jeter la batterie dans l'eau ou au feu, fours à microondes et récipients sous pression.

14. N'utilisez PAS la batterie si elle dégage une odeur, génère de la chaleur, se décolore ou se déforme, ou semble anormal de quelque façon que ce soit. Si la batterie est en cours d'utilisation ou de charge, retirez la batterie de l'appareil. ou le chargeur immédiatement, et arrêtez de l'utiliser.

15. Respectez toujours les lois locales en matière de déchets et de recyclage lorsque vous jetez la pile usagée. French 51

## **Guides d'installation**

#### • Peau (pour Argus 2)

Veuillez habiller l'appareil photo avec le revêtement pour une meilleure résistance aux intempéries lors de l'installation de la caméra à l'extérieur.

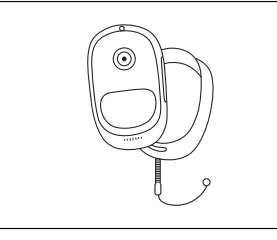

#### Étape 1 Veuillez revêtir le Reolink Argus 2 caméra avec le revêtement fournis dans le pack.

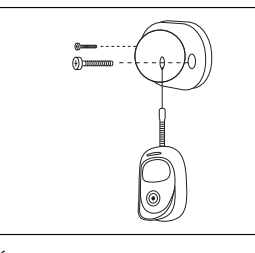

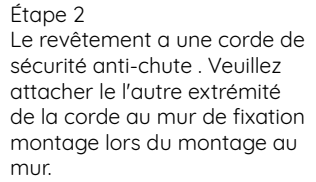

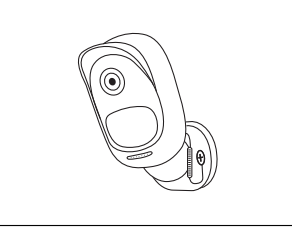

Étape 3

Collez la caméra sur le mur monter et tordre la caméra dans le sens des aiguilles d'une montre dans n'importe auelle direction.

#### Montage mural

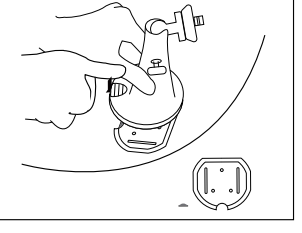

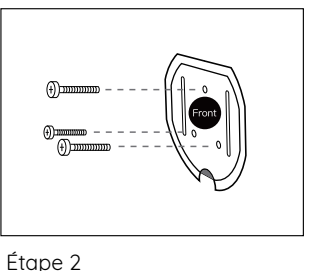

Visser le support de sécurité

dans le mur.

Étape 1 Appuyez sur le bouton pour libérer la plaque du support de sécurité.

#### Étape 4

Verrouillez le support de sécurité Appuyez sur le support de sur son assiette. (Assurez-vous que le haut de la page du bord de la plaque d'appui est inséré dans le support.)

Étape 3

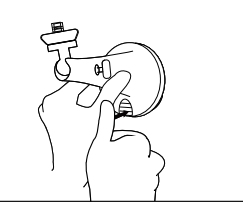

sécurité jusqu'à ce que la plaque s'enclenche dans la monture.

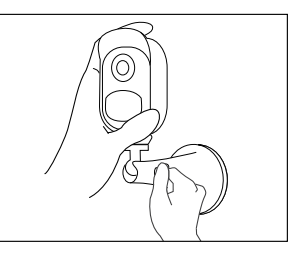

Étape 5 Vissez la caméra, ajustez sa direction et serrez le bouton pour la fixer.

#### Monture Arbre

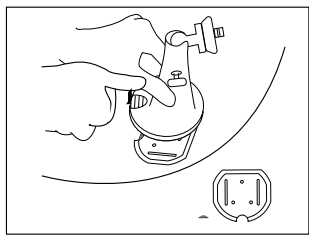

Étape 1 Appuyez sur le bouton pour libérer la plaque du support de sécurité.

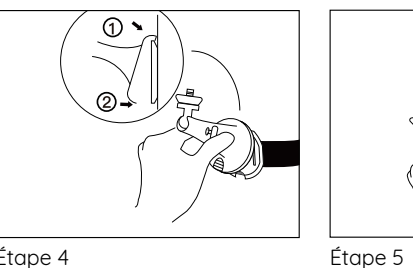

Étape 4 Verrouiller le support de sécurité sur sa plaque (Assurez-vous que le bord supérieur de la plaque d'appui est inséré dans le support).

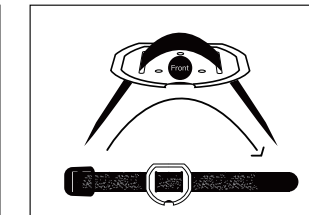

Étape 2 Enfilez la sangle auto-agrippante à travers les fentes.

Appuyez sur le bouton du

dans le support.

support de sécurité jusqu'à ce que sa plaque s'enclenche

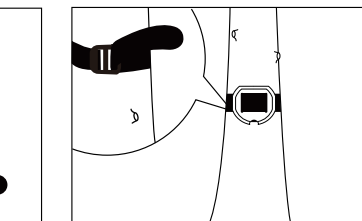

Étape 3 Attachez la courroie de chaîne rs les à l'arbre.

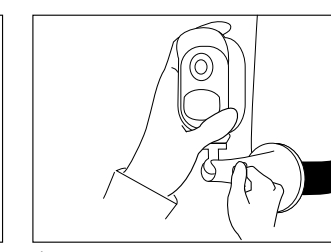

Étape 6 Vissez la caméra, ajustez sa direction et serrez le bouton pour la fixer.

### • Retirer l'appareil photo

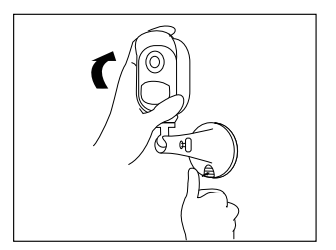

Étape 1 Appuyez sur le bouton du support de sécurité pour retirer le support.

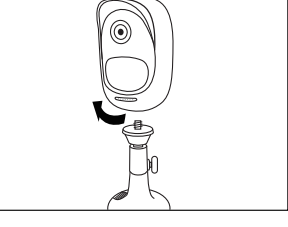

Étape 2 Dévissez la caméra du support mural.

## Dépannage

### • La caméra ne s'allume pas

Si vous constatez que votre appareil photo est hors serv ice, essayez les solutions suivantes:

• Assurez-vous que la batterie est correctement insérée dans le compartiment. Si ce n'est pas le cas, insérez la batterie.

• Chargez la batterie à l'aide de l'adaptateur d'alimentation de DC 5V2A et assurez-vous que le voyant de batterie est allumé. Lorsque le voyant vert s'allume, la batterie est complètement chargée.

• Si vous avez une autre batterie de rechange, veuillez la remplacer pour un double contrôle.

• Si l'appareil ne peut toujours pas être mis sous tension après avoir essayé les étapes de dépannage cidessus, contactez l'équipe de support Reolink.

# • Le capteur PIR ne déclenche pas l'alarme

Le capteur PIR ne déclenche pas d'alarme dans la zone couverte, essayez les solutions suivantes:

Assurez-vous que le capteur PIR ou la caméra est installé dans le sens du croisement de l'intrus potentiel.

 Assurez-vous que le capteur PIR est activé ou que l'horaire est activé et réglé correctement.

- Veuillez vérifier la sensibilité et vous assurer qu'elle est réglée correctement.
- Allez dans Paramètres de l'appareil -> Paramètres PIR, et assurez-vous que l'action correspondante est cochée.
- Assurez-vous que la batterie n'est pas déchargée.
- Réinitialisez la caméra et réessayez.

### Impossible de recevoir la notification push

Si vous ne recevez pas de notification push lorsque le mouvement est détecté, essayez les solutions suivantes:

• Assurez-vous que la notification push a été activée.

• Assurez-vous que l'horaire de l'PIR est réglé correctement.

• Vérifiez la connexion Internet de votre téléphone et réessayez.

• Assurez-vous que l'appareil photo est connecté à Internet. Si l'indicateur LED sous l'objectif de l'appareil photo est rouge fixe ou rouge clignotant, cela signifie que votre appareil s'est déconnecté d'Internet.

• Vérifiez que vous avez activé les notifications sur votre téléphone. Allez dans les Paramètres système de votre téléphone et autorisez-le à envoyer des notifications.

## **Caracteristiques techniques**

#### Vidéo

Résolution vidéo: 1080p HD à 15 images/sec Champ de vision: 130° en diagonale Vision nocturne: Jusqu'à 10 m (33 ft)

#### Détection et alertes PIR

Distance de détection PIR: Réglable jusqu'à 9m (30 pieds) Angle de détection PIR: 120° horizontal Alerte audio: Alertes vocales enregistrables personnalisées Autres alertes: Alertes instantanées par courriel et appuyez sur notifications

#### Général

Fréquence de fonctionnement: 2.4 GHz Température de fonctionnement: -10° à 55° C (14° à 131° F) Résistance aux intempéries: IP65 certified résistant aux intempéries Dimensions: 96x58x59 mm Poids (pile incluse): 260 g (9,2 oz) (Argus 2)/230g (8.1 oz) (Argus Pro)

## Avis de conformité

#### Déclaration de conformité FCC

Cet appareil est conforme à l'article 15 de la réglementation FCC. L'utilisation est soumise aux deux conditions suivantes: (1) cet appareil ne doit pas causer d'interférences nuisibles, et (2) cet appareil doit accepter toute interférence reçue, y compris les interférences qui peuvent causer un fonctionnement non désiré. Pour plus d'informations, visitez: https://reolink.com/fcc-compliance-notice/.

## **CE** Déclaration de conformité UE simplifiée

Reolink déclare que cet appareil est conforme aux exigences essentielles et autres dispositions pertinentes de la Directive 2014/53/EU.

## Élimination correcte de ce produit

Ce marquage indique que ce produit ne doit pas êtreéliminé avec d'autres déchets ménagers dans l'UE. Afin d'éviter que l'élimination incontrôlée des déchets ne nuise à l'environnement ou à la santé humaine, recyclez-les de manière responsable afin de promouvoir la réutilisation durable des ressources matérielles. Pour retourner votre appareil usagé, veuillez utiliser les systèmes de retour et de collecte ou contacter le détaillant où le produit a été acheté. Ils peuvent prendre ce produit pour un recyclage sans danger pour l'environnement.

#### Garantie limitée

Ce produit est livré avec une garantie limitée de 2 ans. En savoir plus: https://reolink.com/warranty-and-return/.

#### Conditions et Confidentialité

L'utilisation du produit est soumise à votre acceptation des Conditions d'utilisation et de la Politique de confidentialité de https://reolink.com. Veuillez laisser ce produit dans un endroit que les enfants ne peuvent pas atteindre.

#### Contrat de licence d'utilisateur final

En utilisant le logiciel produit intégré au produit Reolink, vous acceptez les termes du présent contrat de licence utilisateur final ("CLUF") entre vous et Reolink. Pour en savoir plus: https://reolink.com/eula/.

#### ISED Déclaration d'exposition aux rayonnements

Cet équipement est conforme aux limites d'exposition au rayonnement RSS-102 établies pour un environnement non contrôlé. Cet équipement doit être installé et utilisé à une distance minimale de 20 cm entre le radiateur et votre corps.

#### IT

#### Contenuti

| Cosa c'è nella Confezione 6                                  | )( |
|--------------------------------------------------------------|----|
| Introduzione Generale 6                                      | 5  |
| Installare la Batteria Ricaricabile nella Telecamera 6       | Śź |
| Impostare la Telecamera sulla App Reolink (per Smartphone) 6 | 53 |
| Impostare la Telecamera sul Client Reolink (per PC) 6        | 55 |
| Attenzioni per l'Installazione della Telecamera 6            | 5  |
| Caricare la Batteria 7                                       | '( |
| Guide all'Installazione 7                                    | 12 |
| Risoluzioni dei Problemi 7                                   | 16 |
| Specifiche 7                                                 | 77 |
| Avviso di Idoneità 7                                         | 78 |

## Cosa c'è nella Confezione

Argus 2/Argus Pro Telecamara x1 Supporto a Muro (solo per Argus 2) x1 Supporto di Sicurezza da Esterno x1 Batteria Ricaricabile \* x1 Guida Rapida x1 Skin \* x1 Ago di Reset x1 Cavo di Alimentazione x1 Cartello di Sorveglianza x1 Viti (nella confezione) x1 (x2 per Argus 2) Modello per Foro di Installazione x1 (x2 per Argus 2)

\* La telecamera e la batteria ricaricabile sono imballati separatamente nella stessa confezione. \* Si prega di applicare la skin sulla telecamera per migliori prestazioni migliori di resistenza al clima quando si installa la telecamera all'esterno.

## **Introduzione Generale**

| Slot Scheda Micro SD                                                                                    |         |
|----------------------------------------------------------------------------------------------------|---------|
| Foro di Reset<br>Premere il pulsante di reset con un ago per<br>ripristinare l'impostazione di fabbrica |         |
| Sensore Luce Diurna                                                                                     |         |
| Lente                                                                                                   |         |
| LED di Stato                                                                                            |         |
| Microfono incorporato                                                                                   |         |
| Sensore di Movimento PIR Incorporato                                                                    |         |
| Altoparlante                                                                                            | ••••••  |
| Supporto a Muro<br>solo per Argus 2                                                                     |         |
|                                                                                                    | reelink |

• LED Rosso (connessione Wi-Fi fallita) Lampeggiante: Stato di standby Fisso: Stato operativo • LED Blu(connessione Wi-Fi avvenuta con successo) Lampeggiante: Stato di standby Fisso: Stato operativo

## Installare la Batteria Ricaricabile nella Telecamera

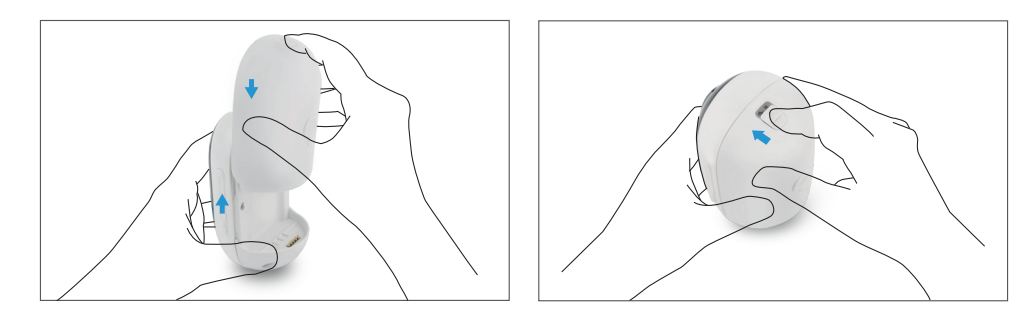

• Si prega di premere il pulsante (sulla parte superiore dell'involucro posteriore), e fare scorrere l'involucro posteriore verso il basso per chiuderlo. Anche il pulsante deve essere chiuso saldamente per una miglior prestazione di resistenza al clima.

• Per migliori prestazioni di resistenza al clima, coprire sempre la porta di ricarica USB con il tappo in gomma.

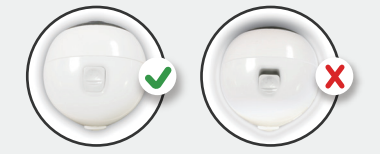

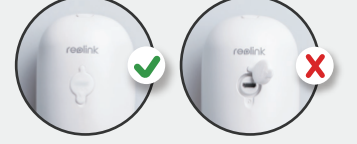

## Impostare la Telecamera sulla App Reolink (per Smartphone)

Scaricare e installare l'App Reolink da App Store (per iOS) e Google Play (per Android)

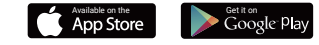

Seguire le tonalità di avviso per configurare la telecamera.

1. Fare clic sul pulsante nell'angolo in alto a destra per aggiungere la telecamera.

2. Scannerizzare il codice QR sul retro della telecamera.

3. Fare clic su "connetti al Wi-Fi" per configurare le impostazioni Wi-Fi.

#### AVVISO:

Reolink Argus 2/Argus Pro telecamera supporta solo il Wi-Fi a 2.4 GHz. I 5 GHz non sono supportati.
La vostra famiglia può fare clic su "Accedi a Telecamera" per la visualizzazione dal vivo dopo il setup iniziale.

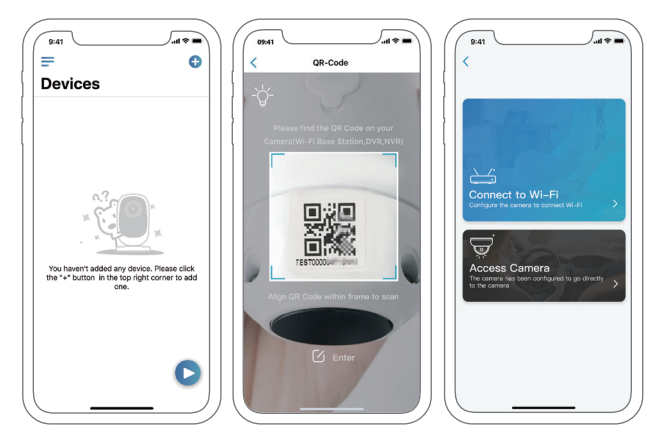

4. Verrà generato un codice QR sul telefono. Posizionare il codice QR sul vostro telefono verso la lente della telecamera Reolink Argus 2 o Pro ad una distanza di circa 20 cm (8 pollici) per permettere alla telecamera di scannerizzare il codice QR. Assicurarsi di aver rimosso la pellicola protettiva della lente della telecamera.

5. Seguire i passaggi per completare le impostazioni Wi-Fi.

6. Dopo aver creato una password per la vostra telecamera, seguire i passaggi per sincronizzare l'ora, poi avviare la visualizzazione dal vivo o andare su "Impostazioni Dispositivo"

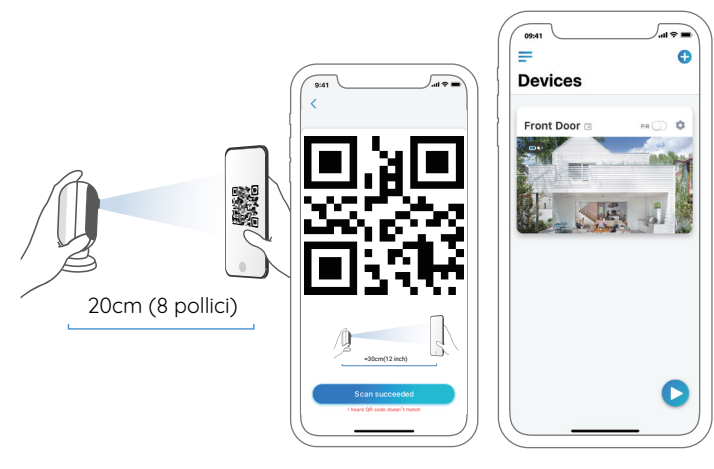

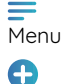

Aggiungi nuovo dispositivo

Attiva/Disattiva Sensore Movimento PIR (per impostazione predefinita, il sensore PIR è attivato.)

Impostazioni Dispositivo

Accedi a Visuale dal Vivo

Stato Batteria

## Impostare la Telecamera sul Client Reolink (per PC)

Scaricare il software Reolink Client dal nostro sito web ufficiale: https://reolink.com/software-and-manual e installarlo. AVVISO: Si raccomanda di allestire la telecamera sulla App Reolink prima di aggiungere la telecamera al Reolink Client.

Lanciare il software Reolink Client aggiungere manualmente la telecamera al Client. Seguire i passaggi sotto.

## • Nella Stessa Rete (In LAN)

1. Fare clic su "Aggiungi Dispositivo" sul menù destro.

2. Cliccare su "Scansiona Dispositivo in LAN".

3. Fare doppio clic sulla telecamera che si vuole aggiungere. Le informazioni saranno compilate automaticamente.

4. Inserire la password creata sulla App Reolink per accedere.

5. Fare clic su "OK" per accedere.

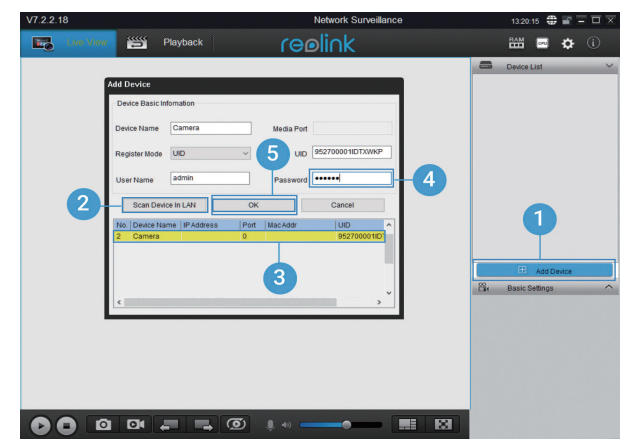

#### • In Una Rete Diversa (In WAN)

1. Fare clic su "Aggiungi Dispositivo" sul menù destro.

2. Scegliere "UID" come Modalità di Registrazione.

3. Digitare l'UID della vostra telecamera.

4. Creare un nome per la telecamera visualizzata su Reolink Client.

5. Inserire la password creata sulla App Reolink per accedere.6. Fare clic su "OK" per accedere.

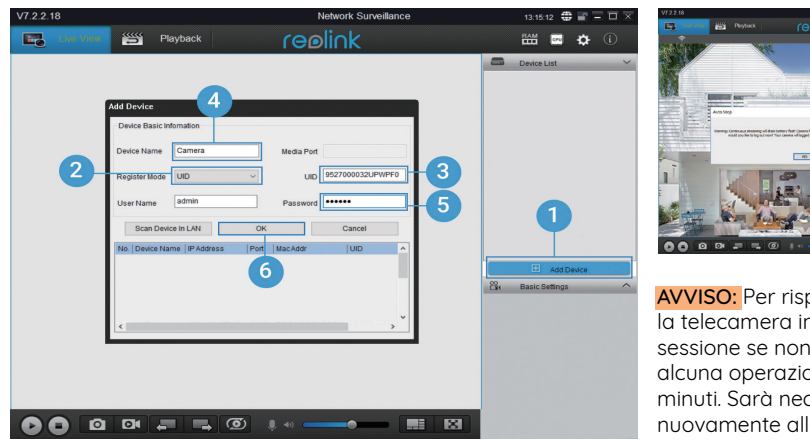

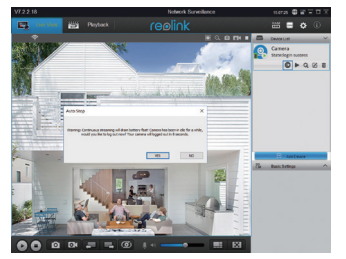

AVVISO: Per risparmiare energia, la telecamera interrompe la sessione se non viene effettuata alcuna operazione dopo circa 5 minuti. Sarà necessario accedere nuovamente alla telecamera facendo clic sul pulsante"

## Attenzioni per l'Installazione della Telecamera

## • Distanza di rilevamento sensore PIR

Il sensore PIR ha 3 livelli di sensibilità regolabili: Basso/Medio/Alto . Una sensibilità più alta offre una distanza di rilevamento più lunga. La sensibilità di default del sensore PIR è su "Medio".

| Sensibilità | Distanza di Rilevamento (Per<br>oggetti in movimento e viventi) | Distanza di Rilevamento (Per<br>veicoli in movimento) |
|-------------|-----------------------------------------------------------------|-------------------------------------------------------|
| Bassa       | Fino a 4 metri (13 ft)                                          | Fino a 10 metri (33 ft)                               |
| Medio       | Fino a 6 metri (20 ft)                                          | Fino a 12 metri (40 ft)                               |
| Alta        | Fino a 9 metri (30 ft)                                          | Fino a 15 metri (50 ft)                               |

#### AVVISO:

1. Percorso per regolare la distanza nell'App: Impostazioni Dispositivo-Impostazioni PIR

2. Percorso per regolare la distanza nel Client: Impostazioni Dispositivo-Impostazioni Allarme RF

3. Una sensibilità più alta offre una distanza di rilevamento più lunga, ma porterà a più falsi allarmi. È consigliabile impostare il livello di sensibilità su "Basso" o "Medio" quando si installa la telecamera all'esterno.

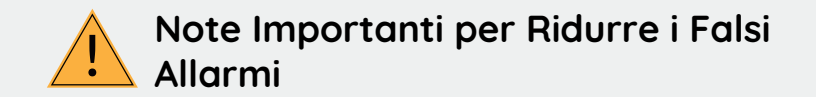

Per ridurre i falsi allarmi, si prega di notare:

• Non installare la telecamera rivolta verso oggetti con luci accese, inclusa luce del sole, lampioni luminosi ecc.

• Non posizionare la telecamera troppo vicino a un luogo dove passano frequentemente veicoli in movimento. In base ai nostri numerosi test, la distanza raccomandata fra la telecamera e il veicolo è di 15 metri (50 ft).

• Stare lontani dagli sbocchi, incluse bocchette di condizionatore d'aria, bocchette di umidificatore, bocchetta di trasferimento calore di proiettori ecc.

- Non installare la telecamera dove sono presenti forti venti.
- Non installare la telecamera davanti a uno specchio.

• Mantenere la telecamera a almeno 1 metro di distanza da qualsiasi dispositivo wireless, inclusi router Wi-Fi e telefoni per evitare interferenze wireless.

#### • Angolo di installazione sensore PIR

Quando si installa la telecamera, si prega di installare la telecamera inclinata (angolo fra sensore e oggetto rilevato più ampio di 10°) per un rilevamento efficace del movimento. Se l'oggetto in movimento si avvicina al sensore PIR verticalmente, il sensore potrebbe non rilevare gli eventi di movimento.

#### INFO:

• Distanza di rilevamento del sensore PIR: 6 m (di default)

• Angolo di rilevamento del sensore PIR: 120° (H)

### • Distanza di Visualizzazione Ideale della Telecamera

La distanza di visualizzazione ideale della telecamera è di 2-10 metri (7-33 ft), che permette di riconoscere un umano.

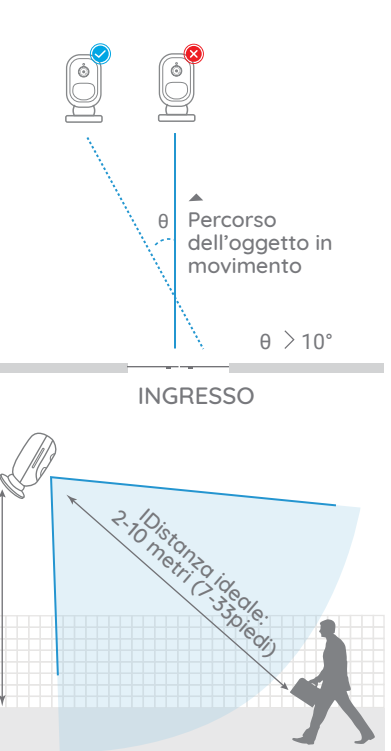

## **Caricare la Batteria**

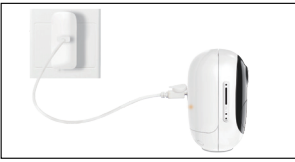

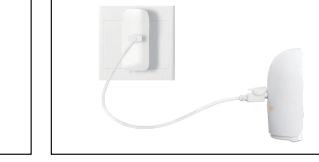

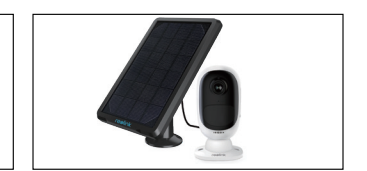

1. Caricare la batteria quando è installata sulla telecamera.

2. Caricare la batteria 3. Caricare la batteria con il Pannello Solare Reolink.

Indicatore di carica: • LED Arancio: Ricarica • LED Verde: Ricarica completa

separatamente.

AVVISO: Si prega di notare che il pannello solare NON è incluso nella confezione. Si può acquistare pannello solare sullo store on-line ufficiale Reolink.

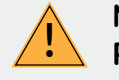

#### Misure di Sicurezza Importanti sull'Uso di Batterie Ricaricabili

Reolink Argus 2 o Argus Pro non è progettata per girare 24/7 a piena capacità o per lo streaming dal vivo tutta la giornata. È progettata per registrare gli eventi di movimento e visualizzare in remoto lo streaming solo guando necessario.

Scoprite alcuni in modi utili per massimizzare la vita della batteria in questo post: https://support.reolink.com/hc/en-us/articles/360006991893

1. Si prega di caricare la batteria ricaricabile con un caricabatterie standard di alta qualità D C 5 V 09V

2. Se volete alimentare la batteria tramite il pannello solare, si prega di notare che la batteria è compatibile SOLO con il Pannello Solare Reolink. Non è possibile caricare la batteria con pannelli solari di altre marche.

3. Si prega di caricare la batteria con temperature comprese fra 0 °C e 45 °C.

4. Usare sempre la batteria a temperature comprese fra -20 °C e 60 °C.

5. Assicurarsi che il vano batteria sia pulito.

6. Si prega di tenere la porta di ricarica USB asciutta, pulita e libera da detriti e assicurarsi che i contatti della batteria siano allineati

7. Assicurarsi sempre che la porta di ricarica USB sia pulita. Si prega di coprire la porta di ricarica USB con il tappetino in aomma una volta caricata completamente la batteria.

8. Mai caricare, usare o conservare la batteria vicino a fonti di iniezione, come fuochi o elementi termici.

9. Conservare sempre la batteria in un ambiente fresco, asciutto e ventilato.

10. Mai conservare la batteria assieme ad ogaetti nocivi o combustibili.

11. Tenere la batteria lontana dalla portata dei bambini.

12. Non cortocircuitare la batteria connettendo cavi o altri oggetti metallici ai terminali positivo (+) e negativo (-). NON trasportare o conservare la batteria assieme a collane, mollette per capelli o altri ogaetti metallici.

13. NON smontare, tagliare, forare, cortocircuitare la batteria, o farla scaricare in acqua, fuoco, forni a microonde e contenitori pressurizzati.

14. NON usare la batteria se emette odori, aenera calore, diventa scolorita o deformata, o sembra in gualche modo anormale. Se la batteria viene usata o caricata, rimuovere la batteria dal dispositivo o dal caricatore immediatamente, e interrompere l'utilizzo.

15. Sequire sempre le leggi locali su rifiuti e riciclaggio guando si smaltisce la batteria usata.

70 Italian

## Guide all'Installazione

## • Skin (per Argus 2)

Si prega di applicare la skin sulla telecamera per prestazioni migliori di resistenza al clima quando si installa la telecamera all'esterno.

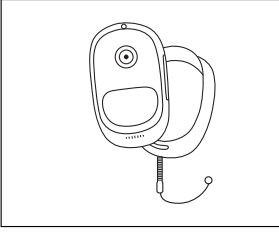

Passaggio 1 Si prega di applicare la skin fornita nella confezione sulla telecamera Reolink Argus 2.

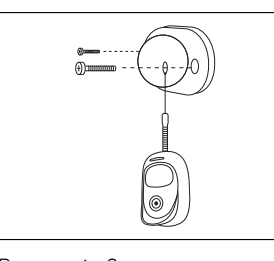

Passaggio 2 La skin ha una corda di sicurezza anticaduta. Si prega di fissare l'altro capo della corda al supporto a muro quando la si installa sulla parete.

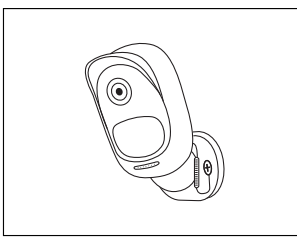

Passaggio 3 Attaccare la telecamera sul supporto a parete e girare la telecamera in ogni direzione. Supporto a Muro

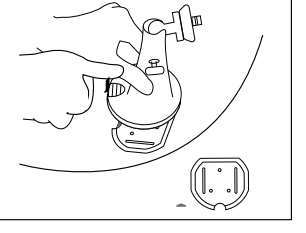

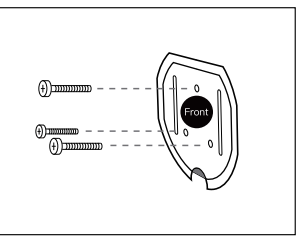

Passaggio 1 Premere il tasto per sbloccare la placca dal gancio di sicurezza. Passaggio 2 Avvitare la piastra del supporto di sicurezza sul muro

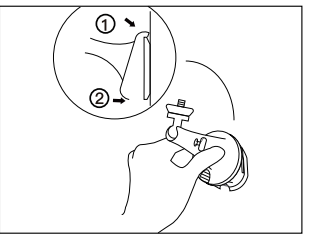

Passaggio 3 Agganciare il supporto di sicurezza sulla sua piastra. (Assicurarsi che il bordo superiore della piastra di sostegno sia inserito nel supporto.)

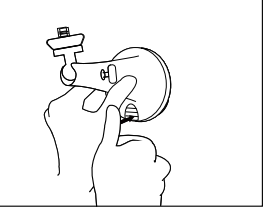

Passaggio 4 Premere il pulsante del supporto di sicurezza fino a che la sua piastra non si incastra sul supporto.

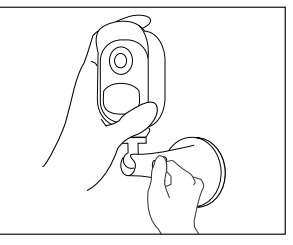

Passaggio 5 Avvitare la telecamera, regolarne la direzione e stringere il pomello per fissarla.

#### • Supporto da Albero

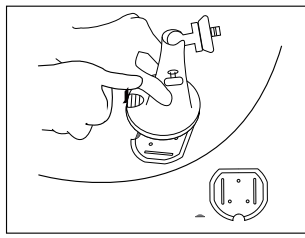

Passaggio 1 Premere il pulsante per rilasciare la piastra dal supporto di sicurezza.

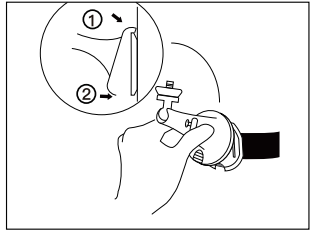

Passaggio 4 Agganciare il supporto di sicurezza sulla sua piastra. (Assicurarsi che il bordo superiore della piastra di sostegno sia inserito nel supporto.)

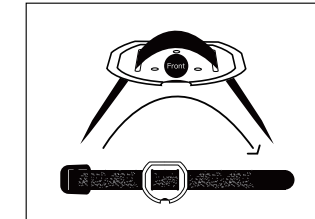

Passaggio 2 Fare passare la cinghia hook & loop attraverso gli slot.

Passaggio 5

Premere il pulsante del

incastra sul supporto.

supporto di sicurezza fino a che la sua piastra non si

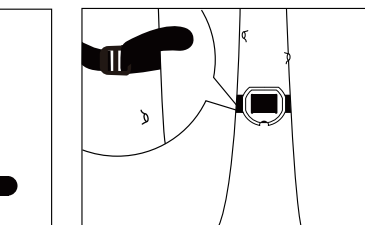

Passaggio 3 Fissare la cinghia modellabile all'albero.

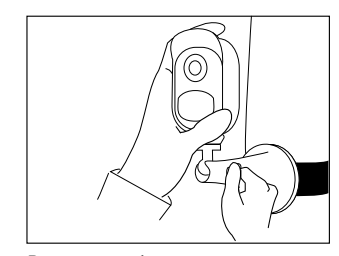

Passaggio 6 Avvitare la telecamera, regolarne la direzione e stringere il pomello per fissarla.

#### • Rimuovere la Telecamera

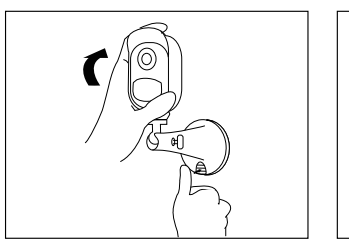

Passaggio 1 Premere il pulsante del supporto di sicurezza per estrarre il supporto.

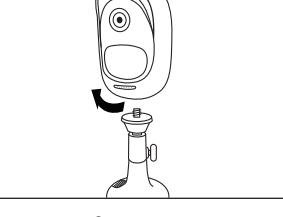

Passaggio 2 Svitare la telecamera dal supporto a muro.

## Risoluzioni dei Problemi

# • La telecamera non si accende

Se la vostra telecamera sembra non funzionare, provate le soluzioni seguenti:

• Assicuratevi che la batteria sia inserita correttamente nel vano. In caso contrario, inserire la batteria.

Caricare la batteria utilizzando l'adattatore DC 5V/2A e assicurarsi che l'indicatore LED della batteria sia acceso. Quando si illumina la luce verde, la batteria è completamente carica.
Se avete un'altra batteria di ricambio.

provate a cambiare la batteria per un doppio controllo.

• Se non riuscite comunque ad accendere la telecamera dopo aver provato i passaggi di risoluzione sopra, contattate il team di supporto Reolink.

#### • Il sensore PIR non riesce ad innescare l'allarme

Se il sensore PIR non riesce ad innescare alcun tipo di allarme entro l'area coperta, provate le soluzioni seguenti:

- Assicuratevi che il sensore PIR o la telecamera sia installato nella direzione rivolta verso un possibile intruso.
- Assicuratevi che il sensore PIR sia attivato o che la tabella temporale sia attiva e impostata adeguatamente.
- Si prega di controllare la sensibilità e assicurarsi che sia impostata correttamente.
  Andare su Impostazioni Dispositivo -> Impostazioni PIR e assicurarsi che l'azione
- corrispondente sia smarcata.
- Assicurarsi che la batteria non sia scarica.
- Resettare la telecamera e riprovare.

 Impossibile ricevere notifiche S push

Se non riuscite a ricevere alcuna notifica push quando viene rilevato un movimento, provate le soluzioni seguenti:

• Assicuratevi che le notifiche push siano state attivate.

• Assicurarsi che il programma PIR sia impostato correttamente.

• Controllare la connessione Internet del vostro telefono e riprovare.

• Assicurarsi che la telecamera sia connessa ad Internet. Se l'indicatore LED sotto la lente della telecamera è rosso fisso o rosso lampeggiante, significa che il vostro dispositivo si è disconnesso da Internet

• Assicuratevi di aver abilitato le notifiche sul vostro telefono. Andate sulle IMPOSTAZIONI di SISTEMA del vostro telefono e consentite le notifiche push.

## Specifiche

#### Video

Risoluzione video:1080p HD a 15 frame/sec Campo vista: 130° diagonale Visione notturna: fino a 10 m (33 piedi)

#### Rilevamento PIR & Allarmi

Rilevamento a distanza PIR: regolabile fino a 9m (30ft) Angolo di rilevamento PIR: 120°orizzonatale Allarme audio: allarme audio registrabile personalizzabile Altri allarmi: email istantanee e notifiche push

#### Generale

Frequenza di operatività: 2.4 GHz Temperatura in operatività: -10° a 55° C (14° a 131° F) Resistenza all'acqua: IP65 impermeabilità certificata Dimensione: 96x58x59 mm Peso (batteria inclusa): 260 g (9.2 oz) (Argus 2) / 230g (8.1 oz) (Argus Pro)

## Avviso di Idoneità

#### Dichiarazione di Idoneità FCC

Questo dispositivo rispetta la Parte 15 delle Regole FCC. L'operazione è soggetta alle sequenti due condizioni: (1) questo dispositivo non può causare interferenze nocive, e (2) auesto dispositivo deve accettare aualsiasi interferenza ricevuta, incluse interferenze che possono causare operazioni indesiderate. Per maggiori informazioni, visitare: https://reolink.com/fcc-compliancenotice/.

## Dichiarazione Semplificata di Conformità UE

Reolink dichiara che questo dispositivo è in conformità con i requisiti essenziali e altre rilevanti disposizioni della Direttiva 2014/53/EU.

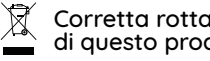

#### Corretta rottamazione di questo prodotto

Questo marchio indica che questo prodotto non deve essere rottamato insieme ad altri rifiuti domestici attraverso l'UE. Per prevenire possibili danni all'ambiente o alla salute umana da un incontrollato scarico di rifiuti, riciclalo responsabilmente per promuovere il riuso sostenibile delle materie prime. Per restituire il dispositivo usato, per favore usa il sistema di resi e raccolta o contatta il punto vendita dove il prodotto è stato acquistato. Possono rilevare auesto prodotto per un riciclo sicuro per l'ambiente.

#### Garanzia limitata

Ouesto prodotto viene fornito con una garanzia limitata di 2 anni. Ulteriori informazioni: https://reolink.com/warranty-and-return/.

#### Termini e privacy

L'utilizzo del prodotto è soggetto all'accettazione dei Termini di servizio e dell'Informativa sulla privacy su https://reolink.com. Tenere fuori dalla portata dei bambini.

#### Contratto di Licenza per l'utente Finale

Utilizzando il software prodotto incorporato al prodotto Reolink, voi accettate i termini di auesto accordo di licenza per l'utente finale ("EULA") fra voi e Reolink. Scopri di più: https://reolink.com/eula/.

#### Dichiarazione sulla Esposizione alle Radiazioni ISED

Ouesta è attrezzatura è conforme ai limiti di esposizione alle radiazioni RSS-102 impostati per un ambiente non controllato. Questa attrezzatura deve essere installata e operata con una distanza minima di 20 cm fra l'oggetto radiante e il vostro corpo.

#### ES

#### Contenido

| ¿Qué hay en la caja? 8                         |
|------------------------------------------------|
| Introducción general 8                         |
| Instale las baterías recargables a la Cámara 8 |
| Configure la cámara en la aplicación Reolink 8 |
| Configure la cámara en el cliente Reolink 8    |
| Atención para la instalación de la cámara 8    |
| Cargue la Batería 9                            |
| Cómo instalar 9                                |
| Solución de problemas 9                        |
| Especificaciones 9                             |
| Notificación de Cumplimiento. 9                |

## ¿Qué hay en la caja?

Argus 2/Argus Pro Cámara x1 Soporte de seguridad para exteriores x1 Montaje en pared (solo para Argus 2) x1 Batería recargable \* x1 Guía de inicio rápido x1 Cobertor \* x1 Cable de energía x1 Señal de vigilancia x1 Aguja para Reiniciar x1 Tornillos (en paquete) x1 (x2 para Argus 2) Plantilla de orificio de montaje x1 (x2 para Argus 2)

\* La cámara y la batería recargable se empaquetan por separado en el mismo paquete. \* Por favor ponga el cobertor a la cámara para obtener un mejor rendimiento a prueba de intemperie cuando instale la cámara en exteriores.

## Introducción General

| Ranura para tarjeta micro SD                                                                                       |                                                                                                    |
|----------------------------------------------------------------------------------------------------|----------------------------------------------------------------------------------------------------|
| Orificio de Reinicio<br>Presione el Orificio de Reiniciar con un pin<br>para restaurar la configuración de fábrica |                                                                                                    |
| Sensor de luz diurna                                                                                               |                                                                                                    |
| Lente                                                                                                    |                                                                                                    |
| LED de estado                                                                                                    | and the second second second second second second second second second second second second second second second |
| Micrófono incorporado                                                                                              |                                                                                                    |
| Sensor de movimiento PIR incorporado                                                                               |                                                                                                    |
| Altavoz                                                                                                    |                                                                                                    |
| Montador de Pared solo para Argus 2                                                                                |                                                                                                    |
|                                                                                                    | reølink                                                                                                    |

• El LED en rojo (falla la conexión WiFi) Parpadeo: Estado de espera Encendido: Estado de trabajo • LED en azul (conexión WiFi exitosa) Parpadeo: estado de espera Encendido: estado de trabajo

## Instale las baterías recargables a la Cámara

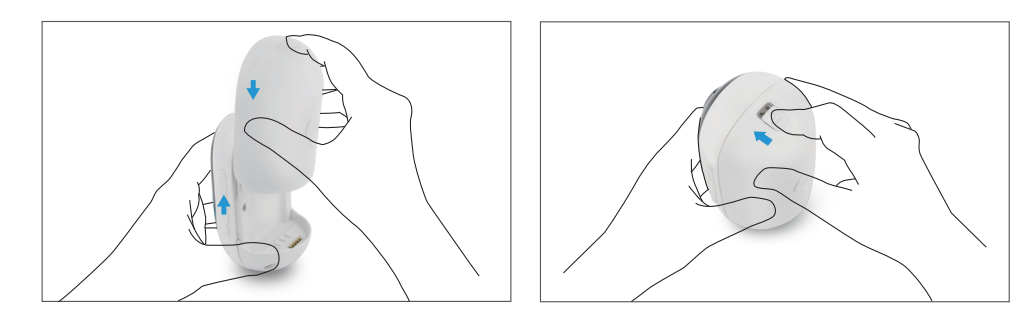

<u>.</u>

• Por favor presione el botón (En la parte superior de la cubierta posterior), y desliza la cubierta hacia abajo para cerrarla. El botón también necesita ser cerrado firmemente para un mejor rendimiento.

• Para un mejor rendimiento siempre cubra el puerto de carga USB con la tapa de goma.

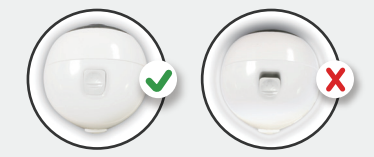

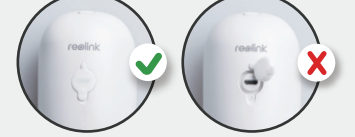

## Configure la Cámara en el APP Reolink (Para Teléfonos Inteligentes)

Busque "Reolink" en la App Store (para IOS), o google play (para Android), descargue e instale la App.

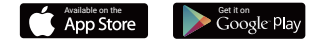

#### Por favor siga el tono para configurar la cámara

1. Por favor haga clic al botón " 🕂 " en la esquina derecha superior para añadir la cámara.

2. Escanee el código QR en la parte posterior de la cámara.

3. Haga clic en "conectar al Wi Fi" para continuar.

#### Nota:

• La cámara Reolink Argus 2/ Argus Pro solo admite wifi 2.4GHz, no admite wifi 5GHz. • Su familia puede hacer clic en "Acceder a la Cámara" para ver la Vista en Vivo después de la configuración inicial.

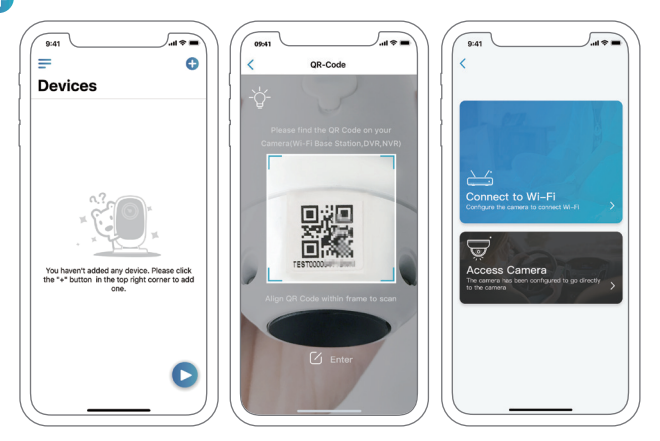

4. Un código QR será generado en el teléfono. Por favor coloque el código QR en su teléfono hacia el lente de la cámara Argus 2 a una distancia de unos 20 cm para dejar que la cámara escanee el código QR. Por favor asegúrese que haya retirado la cubierta de protección del lente de la cámara.

5. Sigue los pasos para finalizar la configuración de Wifi.

6. Después de crear una contraseña para su cámara, siga los pasos para sincronizar la hora, y luego inicie la vista en vivo o vaya a "Configuración del dispositivo".

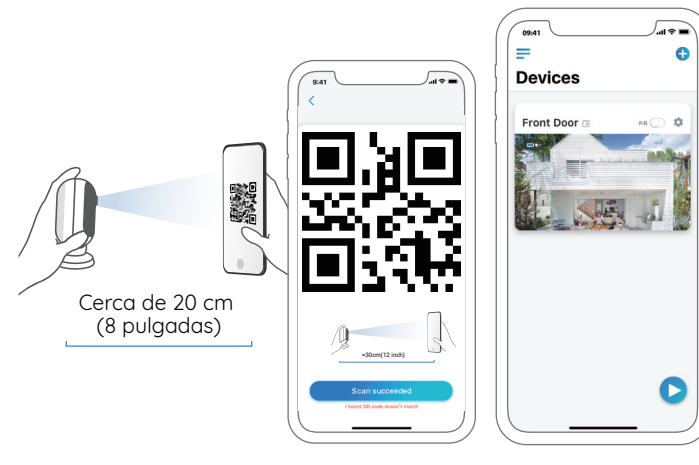

**M**enú

Ø

Añadir Nuevo Dispositivo

Activar/desactivar sentir PIR (por defecto, el pir es activado.)

Configuración de Dispositivo

Acceder a la Vista en Vivo

Estado de la Batería

## Configure la cámara en el cliente Reolink

Descargue el software del cliente de nuestro sitio web oficial: https://reolink.com/software-and-manual, e instálelo.

Nota: La cámara debe configurarse primero en Reolink App antes de conectarse a Reolink Client.

Inicie el software Reolink Client y agregue manualmente la cámara al cliente. Por favor, siga los pasos a continuación.

### • en LAN

1. Haga clic en "Agregar dispositivo" en el menú del lado derecho.

2. Haga clic en "Escanear dispositivo en LAN".

3. Haga doble clic en la cámara que desea agregar. La información se completará automáticamente.

4. Ingrese la contraseña creada en Volver a conectar la aplicación para iniciar sesión.

5. Haga clic en "Aceptar" para iniciar sesión.

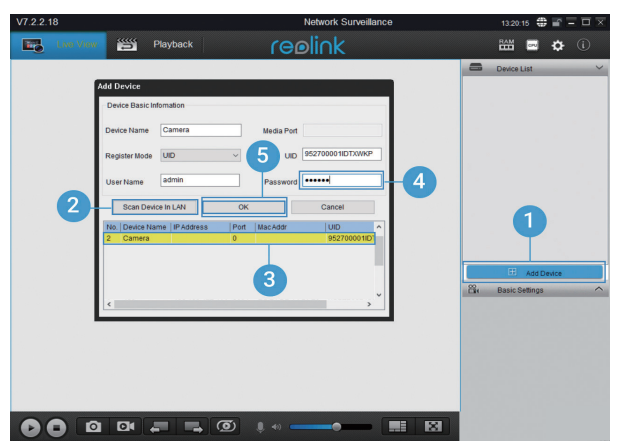

84 Spanish

#### • en WAN

1. Haga clic en "Agregar dispositivo" en el menú del lado derecho.

2. Elija "UID" como el Modo de registro.

3. Escriba el UID de su cámara.

4. Cree un nombre para la cámara que se muestra en Volver a conectar el cliente.

5. Ingrese la contraseña creada en Volver a conectar la aplicación para iniciar sesión. 6. Haga clic en "Aceptar" para iniciar sesión.

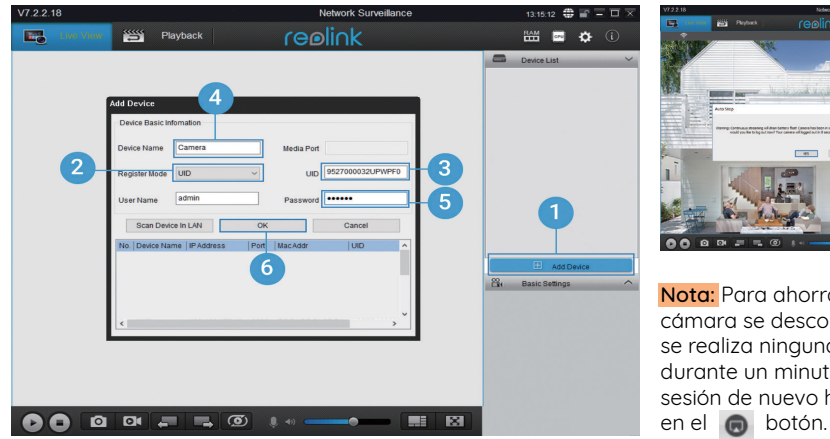

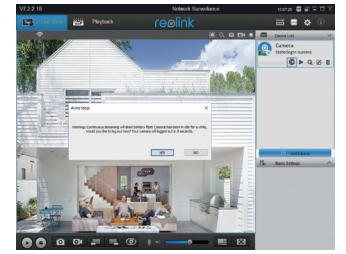

Nota: Para ahorrar eneraía, la cámara se desconectará si no se realiza ninguna operación durante un minuto. Debe iniciar sesión de nuevo haciendo clic

## Atención para la instalación de la cámara

## Distancia de detección del sensor PIR

El sensor PIR tiene 3 niveles de sensibilidad para su ajuste: Bajo/Medio/Alto. Una mayor sensibilidad ofrece una distancia de detección más larga. La sensibilidad predeterminada del sensor PIR está en "Medio".

| Sensibilidad | Detectando Distancia (Para<br>cosas y seres vivos moviéndose) | Detectando distancia (Para<br>vehículos en movimiento) |
|--------------|---------------------------------------------------------------|--------------------------------------------------------|
| Bajo         | Hasta 4metros                                                 | Hasta 10 metros                                        |
| Medio        | Hasta 6 metros                                                | Hasta 12 metros                                        |
| Alto         | Hasta 9 metros                                                | Hasta 15 metros                                        |

#### Nota:

1. Pasos para ajustar la distancia en la aplicación: configuración del dispositivo-configuración PIR

2. Pasos para ajustar la distancia en Cliente: Configuración del dispositivo-Alarma RF

3. Mayor sensibilidad ofrece una distancia de detección más larga, pero conduciría a más falsas alarmas. Se recomienda configurar el nivel de sensibilidad a "Bajo" o "Medio" cuando instale la cámara en exteriores.

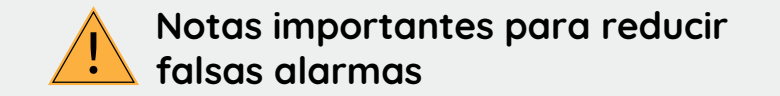

• No instale la cámara hacia los objetos con luces brillantes, incluyendo el sol, enciende brillante, etcétera

• No coloque la cámara muy cerca de un lugar donde con frecuencia se mueven los vehículos. Basado en nuestras numerosas pruebas, la distancia recomendada entre la cámara y el vehículo es de 16 metros (52 pies).

• Manténgase alejado de las salidas, incluyendo las rejillas de ventilación del acondicionador de aire, puntos de venta de humidificador, los orificios de transferencia de calor de proyectores, etcétera.

- No instale la cámara donde hay fuertes vientos.
- Tampoco es buena idea que instale la cámara frente al espejo.

• Mantenga la cámara al menos 1 metro lejos de cualquier dispositivo inalámbrico, incluyendo enrutadores Wi-Fi y los teléfonos para evitar interferencias inalámbricas.

## • Ángulo de instalación del sensor PIR

Al instalar la cámara, por favor, instale la cámara angular (el ángulo entre el sensor y el objeto detectado es mayor que 10°) para la detección de movimiento efectivo. Si el objeto en movimiento se acerca verticalmente el sensor de PIR, el sensor no puede detectar los eventos de movimiento.

#### Para su Información:

El sensor PIR detecta hasta 20 pies (por defecto)
El sensor PIR tiene alguno de detección de 120° (A)

## • Distancia de visión ideal de la cámara

La distancia idea es de 2-10 metros (7-33ft), lo cual permite reconocer humanos.

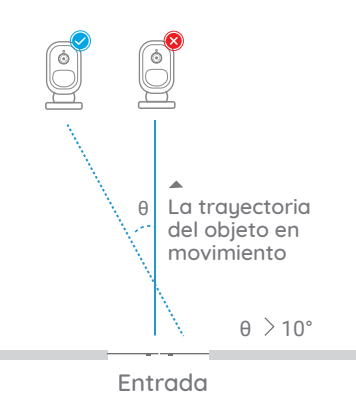

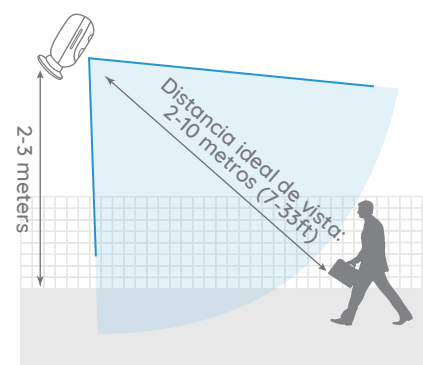

## Cargue la Batería

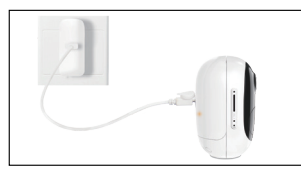

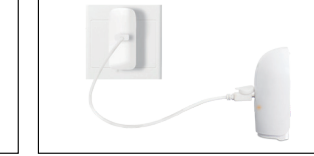

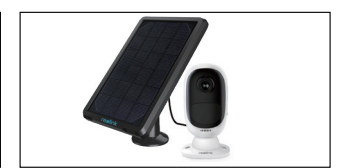

1. Cargue la bacteria al nstalarla en la camara.

2. Cargue la bateria por separado.

3. Cargue la bateria con panelsolar Reolink.

Indicador de carga: • LED naranja: Cargando • LED verde: carga maxima

Nota: Tenga en cuenta que el panel solar NO se incluye en el paquete. Puede comprar el panel solar de la tienda oficial en línea de Reolink.

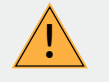

## Notas Importantes sobre el uso de la batería recargable

Reolink Argus 2 or Argus Pro no está diseñado para capacidad total 24/7 durante todo el día o ejecución live streaming. Fue diseñado para grabar eventos de movimiento y distancia ver transmisión en vivo sólo cuando la necesita.

Por favor aprender algunas maneras útiles para maximizar la duración de la batería en este post: https://support.reolink.com/hc/en-us/articles/360006991893 1. Cargue la batería recargable con un cargador de batería DC 5V o 9V estándar y de alta calidad.

2. Si desea alimentar la batería a través del panel solar, tenga en cuenta que la batería SÓLO es compatible con el panel solar Reolink. No puede cargar la batería con otras marcas de paneles solares.

3. Cargue la batería a temperaturas entre 0°C y 45°C.

4. Utilice siempre la batería a temperaturas entre -20°C y 60°C.

5. Asegúrese de que el compartimento de la batería esté limpio.

6. Mantenga el puerto de carga USB seco, limpio y sin residuos y asegúrese de que los contactos de la batería estén alineados.

7. Siempre asegúrese de que el puerto de carga USB esté limpio. Por favor, cubra el puerto de carga USB con el tapón de goma después de que la batería se haya cargado por completo.

8. Nunca cargue, use o almacene la batería cerca de fuentes de ignición, como fuego o calentadores.

9. Guarde siempre la batería en un ambiente fresco, seco y ventilado.

10. Nunca almacene la batería con ningún objeto peligroso o combustible.

11. Mantenga la batería lejos de los niños.

12. No cortocircuite la batería conectando cables u otros objetos metálicos a los terminales positivo (+) y negativo (-). NO transporte ni almacene la batería con collares, horquillas u otros objetos metálicos.

13. NO desarme, corte, perfore, cortocircuite la batería ni la arroje al agua, al fuego, a hornos de microondas ni a recipientes a presión.

14. NO use la batería si emite un olor, genera calor, se decolora o deforma, o parece anormal en cualquier forma. Si la batería está siendo utilizada o cargada, retire la batería del dispositivo o del cargador inmediatamente y deje de usarla.

15. Siempre siga las leyes locales de desechos y reciclaje al tirar la batería usada.

90 Spanish

## Cómo instalar

### • Cubierta (para Argus 2)

Por favor viste la cámara con la cubierta para un mejor rendimiento en la intemperie.

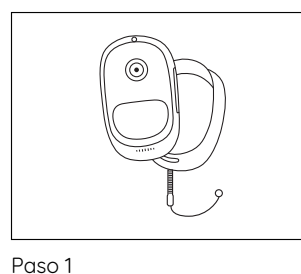

Por favor viste la Reolink

Argus 2 con la cubierta del

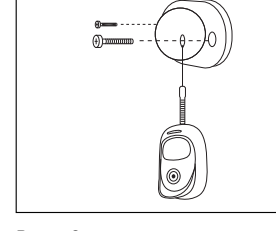

Paso 2 La cubierta tiene una cuerdita ante caídas. Por favor ajuste estos en la base del montaje cuando se esté montando la base en la pared.

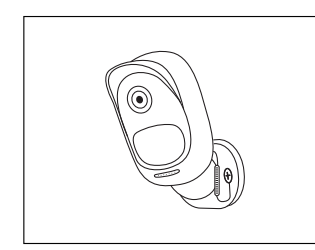

Paso 3 una cuerdita Pegue la cám avor ajuste gire la cámar del montaje dirección que nontando la

Paso 3 Pegue la cámara a la base y gire la cámara en cualquier dirección que desees.

#### Montaje en pared

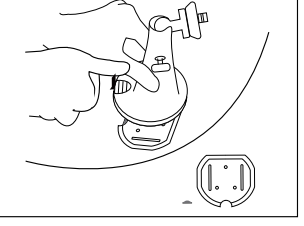

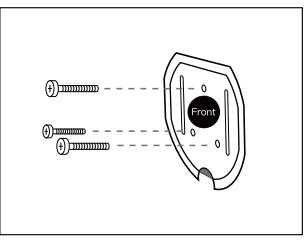

Paso 1 Presione el botón para liberar la placa de la montura de seguridad. Paso 2 Atornille la montura de seguridad a la pared.

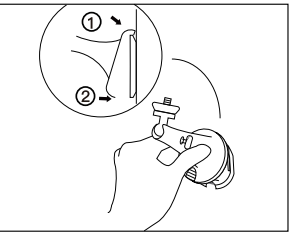

Paso 3 Coloque la montura de seguridad en su placa. (Asegúrese que el borde superior de la placa trasera este insertado en la montura.)

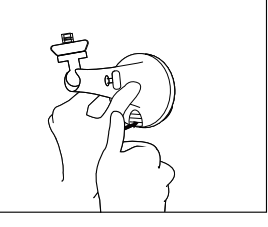

Paso 4 Presione el botón de la montura de seguridad hasta que la placa emita un sonido de clic.

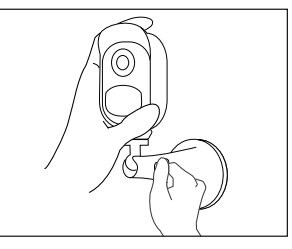

Paso 5 Atornille el Auto, ajuste su dirección y apriete la pequeña perilla para arreglarlo.

paquete.

## • Montaje en un Árbol

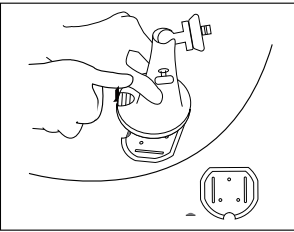

Paso 1 Presione el botón para soltar la placa de la montura de seguridad.

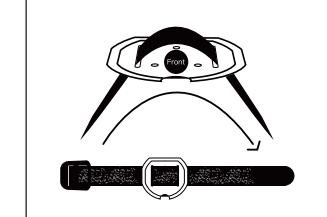

Paso 2 Ajusta el gancho y el lazo a través de las ranuras.

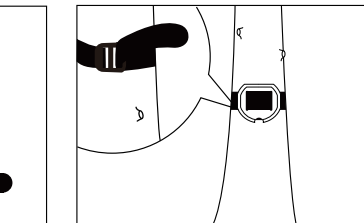

Paso 3

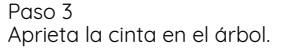

#### Cómo remover

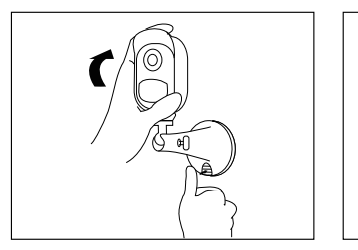

Paso 1 Presione el botón de seguridad para sacar la montura.

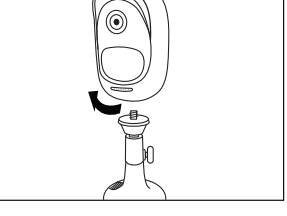

Paso 2 Desatornille el argus de la montura en la pared.

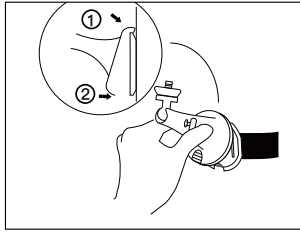

Paso 4 Coloque la montura de seguridad en su placa. (Asegúrese que el borde superior de la placa trasera este insertado en la montura.)

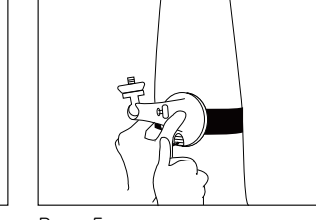

Paso 5 Presiona el botón de la montura de seguridad hasta que la placa haga clic en la montura.

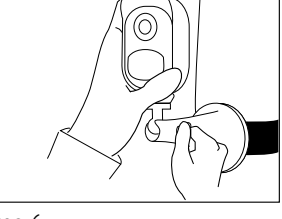

Paso 6 Atornille el argus, ajuste su dirección y apriete la perilla para fijarlo.

Spanish 95

94 Spanish

## Solución de problemas

#### • La cámara no enciende

Si encuentra que su cámara no está encendiendo, intente lo siguiente: • Asegúrese de que la batería esté correctamente insertada en el compartimiento. Si no, ponga la batería en. • Cargue la batería usando el adaptador de corriente de DC 5V2A y asegúrese de que el indicador LED de la batería esté encendido. Cuando solo se enciende la luz verde, la batería está completamente cargada.

• Si tiene otra batería de repuesto, cambie la batería por una doble verificación. (Solo para Argus 2 y Argus Pro)

• Si la cámara aún no enciende después de intentar los pasos de solución de problemas anteriores, comuníquese con la asistencia técnica de Reolink

## • El sensor PIR no puede activar la alarma

Si el sensor PIR no dispara ningún tipo de alarma dentro del área cubierta, intente lo siguiente:

• Asegúrese de que el sensor PIR o la cámara estén instalados en la dirección que atraviesa al posible intruso.

• Asegúrese de que el sensor PIR esté habilitado o que el calendario esté activado y configurado correctamente.

• Compruebe la sensibilidad y asegúrese de que esté correctamente ajustada.

- Vaya a Configuración del dispositivo> Configuración PIR y asegúrese de que la acción correspondiente esté marcada.
- Asegúrese de que la batería no esté desplegada
- Reinicie la cámara y vuelva a intentarlo.

#### No se puede recibir la notificación de inserción

Si no recibe ninguna notificación de inserción cuando se detecta movimiento, intente lo siguiente, intente lo siguiente:

• Asegúrese de que la notificación de inserción se haya habilitado.

• Asegúrese de que el programa PIR esté configurado correctamente.

• Verifique la conexión a Internet de su teléfono e intente nuevamente.

• Asegúrese de que la cámara esté conectada a Internet. Si el indicador LED debajo de la lente de la cámara es rojo sólido o rojo parpadeante, significa que su dispositivo se ha desconectado de Internet,

• Asegúrese de que ha habilitado permitir notificaciones en su teléfono. Vaya a la Configuración del sistema de su teléfono y permítale enviar notificaciones.

## Especificaciones

#### Video

Resolución de video: 1080p HD a 15 cuadros/seg. Campo de visión: 130º diagonal Visión nocturna: Hasta 10m (33 pies)

#### Detección de PIR y alertas

Distancia de detección de PIR: ajustable hasta 9m(30 pies) Ángulo de detección de PIR: 120º horizontal Alerta de audio: Alertas personalizables de grabación de voz Otras alertas: alertas instantáneas de correo electrónico y notificaciones

#### General

Frecuencia de operación: 2.4 GHz Temperatura de funcionamiento: -10° a 55° C (14° a 131° F) Resistencia a la intemperie: Certificada IP65 a prueba de intemperie. Tamaño: 96x58x59 mm Peso (batería incluida): 260g (9.2oz) (Argus 2) / 230 g (8.1 oz) (Argus Pro)

## Notificación de Cumplimiento.

#### Declaración de cumplimiento de la FCC

Este dispositivo cumple con la Parte 15 de las Reglas de la FCC. El funcionamiento está sujeto a las siguientes dos condiciones: (1) este dispositivo no puede causar interferencias perjudiciales y (2) este dispositivo debe aceptar cualquier interferencia recibida, incluidas las interferencias que puedan causar un funcionamiento no deseado. Para obtener más información, visite: reolink.com/fcccompliance-notice/.

## **C E** Declaración de conformidad de la UE simplificada

Reolink declara que este dispositivo cumple con los requisitos esenciales y otras disposiciones relevantes de la Directiva 2014/53/UE.

## Deshecho correcto de este producto.

Esta marca indica que este producto no debe desecharse con otros desechos

domésticos en toda la UE. Para evitar posibles daños al medio ambiente o la salud humana derivados de la eliminación no controlada de residuos, recíclelo de manera responsable para promover la reutilización sostenible de los recursos materiales. Para devolver su dispositivo usado, utilice los sistemas de devolución y recolección o póngase en contacto con el distribuidor donde adquirió el producto. Ellos pueden aceptar este producto para reciclarlo de manera segura para el medio ambiente.

#### Garantía limitada

Este producto viene con una garantía limitada de 2 años. Aprenda más: https://reolink.com/warranty-and-return/.

#### Términos y privacidad

El uso del producto está sujeto a su aceptaciónde los Términos de servicio y la Política de privacidad en https://reolink.com. Mantenga fuera del alcance de los niños.

#### Acuerdo de licencia de usuario final

Al utilizar el Software del producto que está incorporado en el producto Reolink, usted

acepta los términos de este Acuerdo de licencia de usuario final ("EULA") entre usted y Reolink. Obtenga más información: https://reolink.com/eula/.

#### Declaración de exposición a la radiación ISED

Este equipo cumple con los límites de exposición a la radiación RSS-102 establecidos para un entorno no controlado. Este equipo debe instalarse y operarse con una distancia mínima de 20cm entre el dispositivo y su cuerpo.